# FlashPoints Help

## Table of Contents

| 1. | Welcome to FlashPoints                                         | 3  |
|----|----------------------------------------------------------------|----|
| 2. | The Screen Lavout                                              | 4  |
|    | 2.1. The Menu                                                  | 5  |
|    | 2.2. The Toolbar                                               | 6  |
|    | 2.3. The Tool Palette                                          | 7  |
|    | 2.4. The Canvas                                                | 8  |
|    | 2.5. The Status Bar                                            | 9  |
| 3. | Starting a New Job                                             | 11 |
| •  | 3.1. The FlashPointsDesign Process                             | 12 |
|    | 3.2 Printinga Joh                                              | 13 |
|    | 3.3 Saving a Job                                               | 14 |
| 4  | Making a Drawing                                               | 15 |
|    | 4.1 Starting with a Hood                                       | 16 |
|    | 4.2 Drawing Ducts                                              | 17 |
|    | 4.3 Adding Appliances                                          | 18 |
|    | 4.4 The Minibar                                                | 10 |
|    | 4.5. Koyboard Shortcuts                                        | 20 |
|    | 4.6 Automatic Discoment                                        | 20 |
|    | 4.0. Automatic Flacement                                       | 20 |
|    | 4.7. Selecting items                                           | 21 |
|    | 4.6. Scallingule urawing                                       | 22 |
|    | 4.9. Reposition Drawing                                        | 23 |
|    | 4.10. Labels and other Job Settings                            | 23 |
|    | 4.11. Moving Labels                                            | 24 |
|    | 4.12. Nozzie Height Labels                                     | 24 |
|    | 4.13. Add an Image                                             | 25 |
|    | 4.14. Text Notes                                               | 26 |
|    | 4.15. Using Room Guides                                        | 27 |
|    | 4.16. Protecting the Appliances                                | 28 |
|    | 4.16.1. SpecifyingAdequate Protection                          | 29 |
|    | 4.16.2. OverridingProtection                                   | 29 |
|    | 4.17. Locking Appliances                                       | 30 |
|    | 4.18. Adding Other Objects                                     | 31 |
|    | 4.19. Using Guides                                             | 32 |
| 5. | Entering Job Information                                       | 33 |
|    | 5.1. Customer Information                                      | 33 |
|    | 5.2. Job Notes                                                 | 33 |
|    | 5.3. Job Identification                                        | 34 |
|    | 5.4. InstallationCompany Information                           | 34 |
| 6. | Piping the System                                              | 36 |
|    | 6.1. DrawingPipe                                               | 37 |
|    | 6.2. Using the Pipe Tool                                       | 38 |
|    | 6.3. PipingTips                                                | 39 |
|    | 6.4. Pipe Calculator                                           | 40 |
| 7. | Completing the System [Fire Equipment Dealer Version Only]     | 41 |
|    | 7.1. Specifying Materials [Fire Equipment Dealer Version Only] | 42 |
|    | 7.2. Costing the Job [Fire EquipmentDealer Version Only]       | 44 |
|    | 7.3. SubmittalPages                                            | 46 |
| 8. | Printing Reports                                               | 47 |
|    | 8.1. Enhanced Printing                                         | 48 |
|    | 8.1.1. Pipe Diagram                                            | 50 |
|    | 8.2. Printinga SubmittalPackage                                | 50 |
|    | 8.3 Managing Credits                                           | 52 |
|    | 8.4 Printinga Completion Certificate                           | 55 |
| g  | Importing and Exporting                                        | 57 |
| 11 | ) Setting Dreferences                                          | 55 |
|    |                                                                | 50 |

| 10.1. Sharinga Database        | 57 |
|--------------------------------|----|
| 10.2. Adding a Company Logo    | 58 |
| 11. FlashPoints Survey         | 59 |
| 11.1. Setting Up a Survey User | 60 |
| 11.2. Importing a Survey       | 62 |
| 11.3. Managing Survey Users    | 63 |

Navigation: <Root level>

#### 1. Welcome to FlashPoints

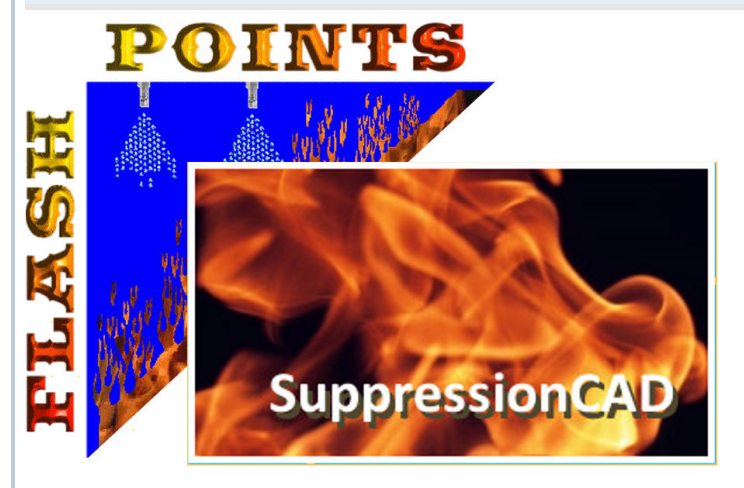

Design, draw, and price fire suppression systems and fire scenes quicklywithFlashPointsSuppressionCAD. As a fire suppression installation professionalyou spend countlesshours planning, costing, and drawing each fire suppression system you bid on. FlashPointsSuppressionCAD reduces all of this effort to minutes!

ThisHelp file is designed to guide you through using FlashPointsSuppressionCAD. Feel free to check Help often to learn a new feature, or just refresh your memory. But if you run into trouble, or need more assistance than this Help file has to offer, please visitour website at http://www.flash-soft.com

NOTICE: Please remember that FlashPointsis meant to be a tool to assist in the design of fire suppression systems. It is not meant to replace the knowledge and expertise of a trained fire suppression professional. AlthoughFlashPointswillattempt to provide accurate results, the fire suppression system designer/installer is ultimately esponsible for the final system design. Every effort has been made to make FlashPointsflexible and user-friendly. If informationor documents, produced by FlashPointsare not correct, it is the designer's responsibility correct any errors prior to system installation. Flash-Soft, Inc. shallnot be liablefor improper fire suppression system design and/or installation.

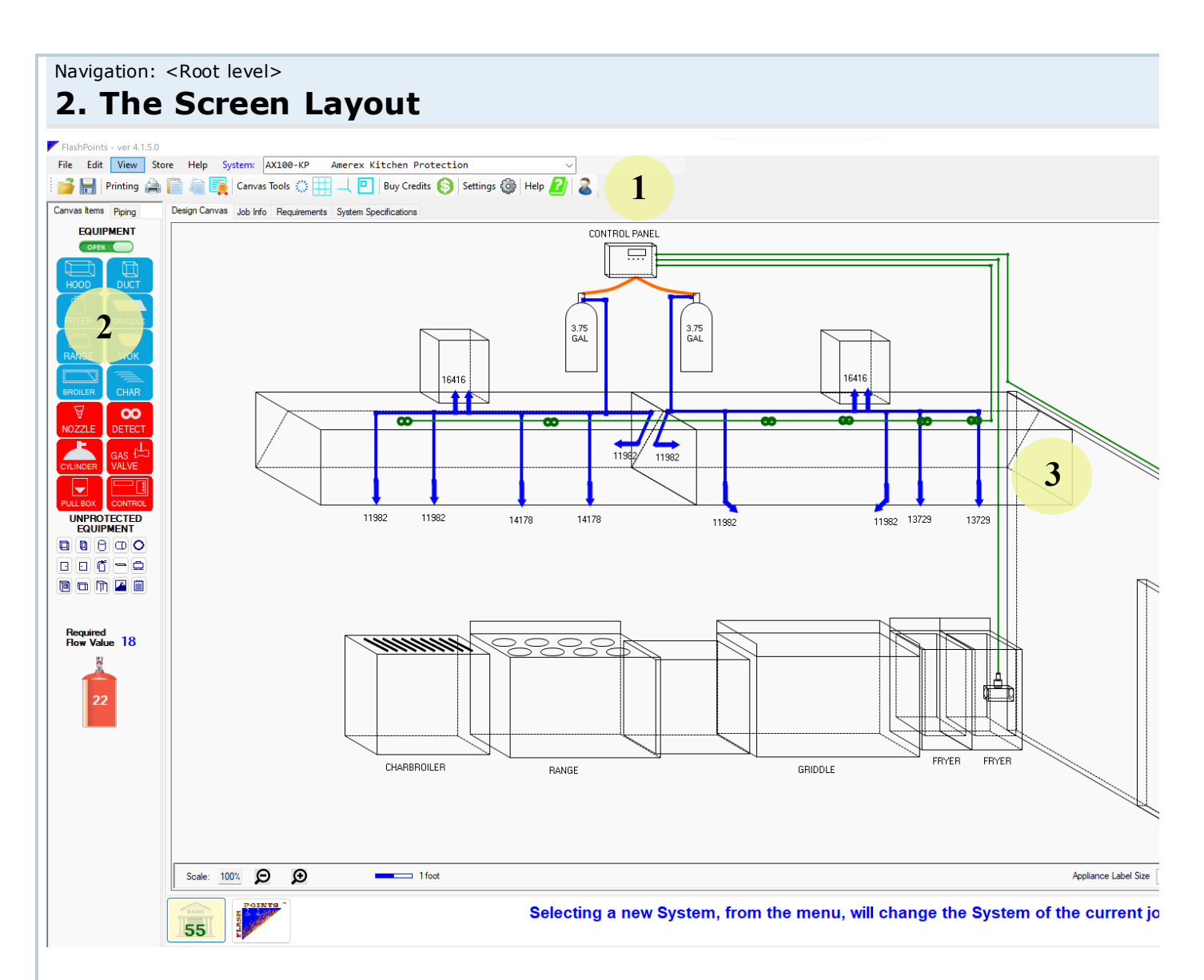

FlashPointsuses a simpleuser interface that puts the tools you need rightat your fingertips. The FlashPointsscreen i

1) the Menu

2) the Tool Panel

- 3) the Canvas
- 4) the  $\overline{\text{Status Bar.}}$

#### 2.1. The Menu

Edit

File

View Help

The Menu is a normalWindows text menu that provides drop-down lists of features, options, and commands availa withinFlashPointsSuppressionCAD.

Immediately below the Menu is a Menu Toolbar with shortcut buttons for commonly used items.

The Menus are arranged as follows:

| File | Load or Start a Job                | Starts a new job or Loads a saved FlashPointsjob from the database                                                        |
|------|------------------------------------|----------------------------------------------------------------------------------------------------|
|      | Save Job                           | Saves the current job to the database                                                                                     |
|      | PrintDrawing                       | Printout of the job drawing (uses credits)                                                                                |
|      | PrintDrawingwith<br>SubmittalPages | Printout of the job drawing, notes, material requirements, and mfg specs (uses credits)                                   |
|      | PrintJob Materials<br>and Notes    | Printout of the notes and material requirements for a job.                                                                |
|      | PrintJob Costs<br>Report           | Printout of the costs of materials, labor, discounts, taxes, and fees                                                     |
|      | PrintSystemSpec<br>Sheets          | PrintmanufacturerspecificationSheets                                                                                      |
|      | Import                             | Load data from an export file into the FlashPoints database.                                                              |
|      | Export                             | Save the contents of the FlashPointsdatabase to a text file.                                                              |
|      | Exit                               | Ends FlashPointsand returns to the Windows desktop                                                                        |
| Edit | Copy a Job                         | Copy a job from another one customer to another, or from the same customer, rather than start from scratch                |
|      | Deletea Job                        | Permanentlydelete a job from the database                                                                                 |
|      | Deletea Customer                   | Permanentlydelete allof the jobs associated with a customer and allof the information for that customer from the database |
|      | Clear Canvas                       | Erase the drawingcanvas                                                                                                   |
|      | Settings                           | Set filepaths and other defaultsettings to customizeFlashPoints                                                           |
| View | Guidelines                         | Room Guide - displaya room guide on the Canvas to make it easier to lineup th equipmentin a drawing                       |
|      |                                    | Grid- displaya graph paper-like grid on the Canvas                                                                        |
|      | ReframeDrawing                     | Reposition the entire drawing at the upper leftcorner of the drawing canvas.                                              |
|      | Automatic<br>Placement             | Turn AutomaticPlacementon and off                                                                                         |
|      | Job Settings                       | A submenu containing additional settings that can be applied specifically to the current job.                             |
|      | Longuaga                           | Salaat the Language used to display all text in Flash Doints (aurrently Englisher                                         |

5

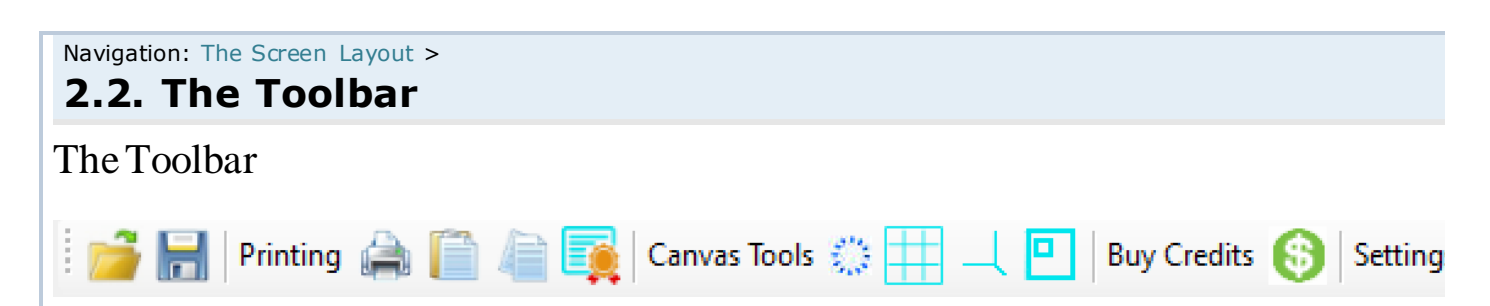

The Toolbar is designed to be a Quick Access Menu. Commonly used features of FlashPointson the Toolbar can be instantly for an improved user experience.

Simplyclick an icon and the feature willrun, as if it were selected from the menus.

Toolbaricons:

- Load or Start a Job
- Save a Job
- •
- PrintDrawing
- PrintNotes and System MaterialList
- PrintSpecificationSheets
- PrintCompletionCertificate
- •
- Clear Canvas
- ToggleGrid
- ToggleRoomGuide
- ReframeDrawing
- •
- FlashPointsStore (BuyCredits)
- •
- Settings
- FlashPointsHelp(the manual)
- •
- About FlashPoints(licenseprofile)

#### EQUIPMENT

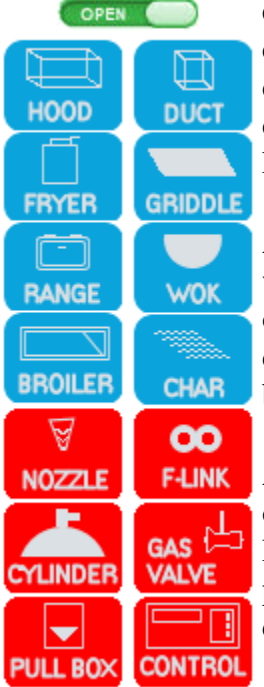

The Tool Paletteis used to add a new itemto the drawingcanvas. Clickingone of the equipmentbuttons willcreate an object on the drawingpalettethat can be moved, changed, and manipulated. Each new object added to the drawingcanvas willbe displayed in the upper rightcorner of the drawingcanvas. From there the object can be dragged, using the mouse, to anywhere on the drawingcanvas. In this way, an entire kitchencan be laidout on the screen in a matter of minutes.

As each appliance is placed on the canvas, FlashPointsSuppressionCAD willlook up what types of nozzles are required and will use the Hazard Area dimensions of each object to determine the number of nozzles needed. The nozzles are placed on the drawing as needed. Nozzles will become visible on the canvas when an appliance has been unselected.

Any itemon the equipmenttab can be selected and modifiedat any time. If items overlap one another, it may be necessary to click in the same spot more than once. FlashPoints'Click-Thru<sup>TM</sup> technologyallowsitto cycle througheach of the items in a particularpart of the canvas, allowingyou to select the one that you want. Simplykeep clickingto highlighthe applianceor protectionitem you wish to modify.

Each time an appliance is selected it's color is changed to red and any nozzles that

FlashPointshas placed over it are removed. When the item is unselected FlashPointswillchange the appliances color to black and willonce again displaynozzles over that particularappliance. FlashPointsremoves nozzles when an item is being moved or modifieds that the protection can be recomputed if the dimensions or type of the applianceare changed.

# 

 Internal
 Internal
 Internal
 Internal
 Internal
 Internal
 Internal
 Internal
 Internal
 Internal
 Internal
 Internal
 Internal
 Internal
 Internal
 Internal
 Internal
 Internal
 Internal
 Internal
 Internal
 Internal
 Internal
 Internal
 Internal
 Internal
 Internal
 Internal
 Internal
 Internal
 Internal
 Internal
 Internal
 Internal
 Internal
 Internal
 Internal
 Internal
 Internal
 Internal
 Internal
 Internal
 Internal
 Internal
 Internal
 Internal
 Internal
 Internal
 Internal
 Internal
 Internal
 Internal
 Internal
 Internal
 Internal
 Internal
 Internal
 Internal
 Internal
 Internal
 Internal
 Internal
 Internal
 Internal
 Internal
 Internal
 Internal
 Internal
 Internal
 Internal
 Internal
 Internal
 Internal
 Internal
 Internal
 Internal
 Internal
 Internal
 Internal
 Internal
 Internal
 Internal
 Internal
 Internal
 <td

The Canvas is your workspace in FlashPointsSuppressionCAD. The drawingand system requirements for each job are entered on The Canvas. The Canvas is designed to be easy to use and completely customizable to meet allof your system design needs.

**Previous Next** 

0

The Canvas has 3 tabs in the upper leftcorner: Design Tab, Job Info, and Requirements.

The Designtab always returns you to the system drawing workspace.

• The Job Info tab replaces the drawingworkspace with a form to enter information about the job. Here such informations the name and address of the customer, initials of the system designer, and miscellaneous potential of the system designer.

• The Requirementstab contains an accounting of the job. Nozzles and Linksfrom the drawing workspace are itemized, tanks and other equipmentare chosen, and job costs are entered and computed on this screen. [FireEquipmentDealer VERSION ONLY]

The toolbar at the top of the Canvas is an equipmenttoolbar. Thistoolbar is only visible when an equipment object is selected and highlighted nred on the drawing canvas. The equipment toolbar contains the following items:

 $\cdot \qquad \qquad Equipment I tem Name - FlashPoints Suppression CAD displays this automatically. It represents the type of object currently selected.$ 

• EquipmentStyle- Most equipmenttypes have multiplestyles to choose from. Thisdrop-down listallows the designer to choose the desired style.

• Size- the dimensions of the selected itemare displayed in inches and can be changed by clicking in one of the three boxes and typing a new value. As the dimensions are changed, the picture on the canvas will be changed automatically.

• Hazard Area - the hazard area is the surface area of the selected itemthat needs to be protected. These dimensions used by FlashPointsSuppressionCADtodetermine the number of nozzles needed to protect the item. If the Hazard Area is not properly defined, FlashPointswillnot correctly compute the number of nozzles.

 $\cdot$  Text Button- this is a toggle button that turns on and off the displayof the selected item's name on the drawing canvas.

• DimensionsButton - this is a toggle button that turns on and off the displayof the selected item's dimensions on the drawing canvas.

Navigation: The Screen Layout >

#### 2.5. The Status Bar

#### Protect your investment, order FlashPoints Drive Protection today.

FlashPointsSuppressionCAD uses the Status Bar, at the bottom of the window, to displaytips, information, and messages. Check this bar often for valuable information.

Navigation: <Root level>

#### 3. Starting a New Job

| FlashP         | oints Job Selector                            |                                            |        |               |
|----------------|-----------------------------------------------|--------------------------------------------|--------|---------------|
| Selec<br>Press | t the Job to be opene<br>the NEW button to al | ed and press the OPEN b<br>tart a new job. | ution. | View all jobs |
| ID             | Customer                                      | Job Description                            | Mfg    |               |
| 113            | Burgers and Beers                             | Hood and Appliances                        | B1000  |               |
| 115            | Don Antonio's                                 | Hit and Run Grill                          | B1000  |               |
| 114            | Fabio's II                                    | Gourmet Kitchen Area                       | B1000  |               |
| 112            | Mega Roadhouse                                | Little Kitchen                             | B1000  |               |
|                |                                               |                                            |        |               |
| NE             | N                                             | OPEN                                       |        | EXIT          |

Each timeFlashPointsSuppressionCAD is started it is ready to begin a new job. The drawingcanvas and the job informationare automatically eset when the program is started.

Select a customer name and job from the drop down listand clickOPEN, or clickNEW to enter a new customer and/or job.

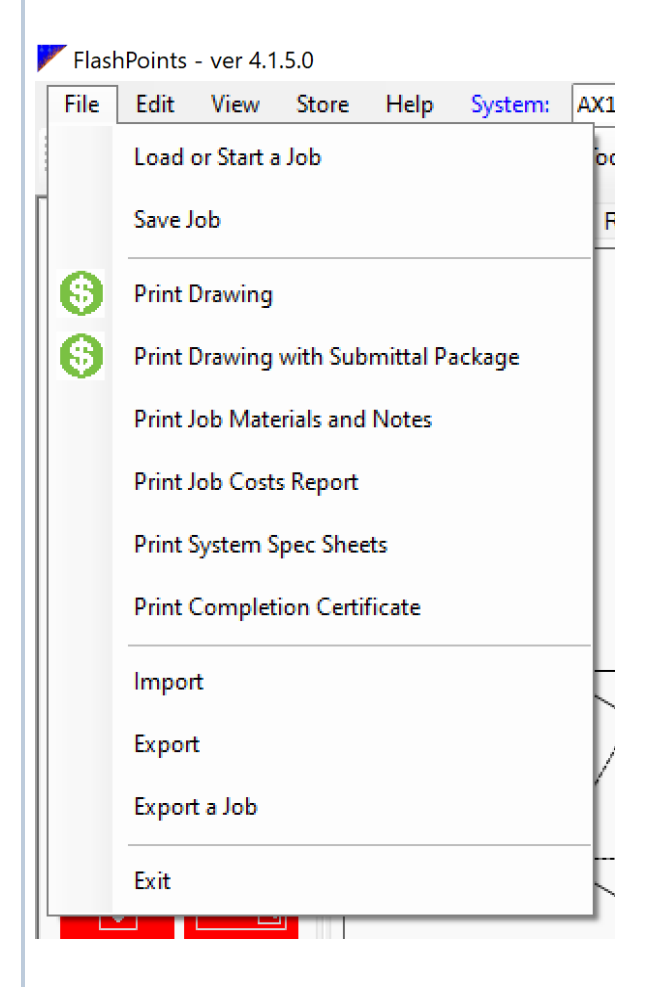

To begin a new job after you have been workingon a job, select FILE | Load or Start a Job from the menu at the top of the screen. This willclear the drawing canvas and the job info, and will display the customer and job selection windows hown at the top of this page.

NOTE: Remember to save your current job before starting a new one. If you forget to save a job, FlashPointsSuppressionCAD will remind you before loading a new one or exiting the program.

Navigation: <Root level>

#### 3. Starting a New Job

| FlashP         | oints Job Selector                            |                                            |        |                 |
|----------------|-----------------------------------------------|--------------------------------------------|--------|-----------------|
| Selec<br>Press | t the Job to be opene<br>the NEW button to al | ed and press the OPEN b<br>tart a new job. | utton. | 📃 View all jobs |
| ID             | Customer                                      | Job Description                            | Mfg    |                 |
| 113            | Burgers and Beers                             | Hood and Appliances                        | B1000  |                 |
| 115            | Don Antonio's                                 | Hit and Run Grill                          | B1000  |                 |
| 114            | Fabio's II                                    | Gourmet Kitchen Area                       | B1000  |                 |
| 112            | Mega Roadhouse                                | Little Kitchen                             | B1000  |                 |
|                |                                               |                                            |        |                 |
|                |                                               |                                            |        |                 |
|                |                                               |                                            |        |                 |
|                |                                               |                                            |        |                 |
|                |                                               |                                            |        |                 |
| NE             | N                                             | OPEN                                       |        | EXIT            |

Each timeFlashPointsSuppressionCAD is started it is ready to begin a new job. The drawingcanvas and the job informationare automatically eset when the program is started.

Select a customer name and job from the drop down list and click OPEN, or click NEW to enter a new customer and/or job.

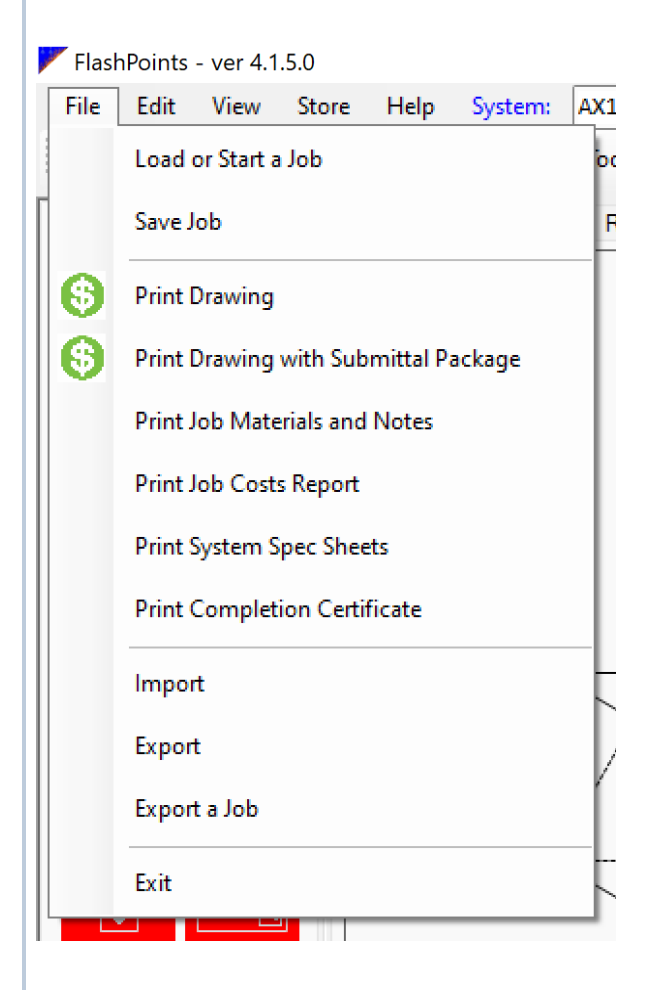

To begin a new job after you have been workingon a job, select FILE | Load or Start a Job from the menu at the top of the screen. This willclear the drawing canvas and the job info, and will display the customer and job selection windowshown at the top of this page.

Navigation: Starting a New Job >

#### 3.1. The FlashPoints Design Process

To create a FlashPointsSuppressionCADjob as quicklyand efficiently as possible follow these simplesteps:

- Draw the kitchenequipmentor industrialspace.
  - Use the pre-drawn objects to layout the equipment to be protected.
- Add additionalnozzlesand fusible links, if desired, to protect the kitchenequipment in your drawing.
- Pipingand detectionlinesare added from the PipingPanel.
- Enterjob information.
  - Notes, names, addresses, and designer initialsare allentered on the Job Informationscreen.
  - Boilerplatenotes are also availableon the Job Info screen.
- Enter the job requirements.
  - Select cylinders, hangers, seals, and other equipment from the supplied database.
  - Enterjob costs, fees, and miscellaneousitems.
- PrintDrawing

#### Navigation: Starting a New Job >

#### 3.2. Printing a Job

FlashPointsreports are selected from the FILE menu. The Job DesignPlanis only available when the DesignCanva Job DesignPlan option is grayed out on the menu. The reason for this is to prevent a report from being printed with is printed, FlashPointsSuppressionCAD takes a snapshot of the drawing canvas and sends the snapshot to the print

The Job DesignPlanis the report that prints the drawing, design notes, and a list of job materials. This report is also Fire Marshall's require a system design plan prior to installation. [To ensure that a drawing is visible on the screen, F tab be clicked before the Job Design Report can be printed.] An authentication watermark is added to all FlashPoi

The Job Cost Report (not available in the Fire Scene and AHJ versions) is a Billof Materials for the job. Materials this report.

When a report is printed, it is first displayed on the screen as a print preview. The print preview is useful for saving printer might not be available. Clicking the printer icon on the print preview will open the printer setup display. This and other printer functions (such as specifying the number of copies). When the Print button is clicked on the printer The printer setup icon is labeled 'A' on the image below.

Clickingon the page setup icon opens the page setup display. Paper size can be selected from the page setup display image below. FlashPoints reports can be printed in a variety of sizes, including  $\frac{1}{2} \times 11$ ,  $8\frac{1}{2} \times 14$ , and  $11 \times 17$ .

For best results, select the page size from the page setup screen, then open the printersetup displayto choose the pi

AllFlashPointsreports are intended for the system installer's internaluse. It is NOT recommended that any of these

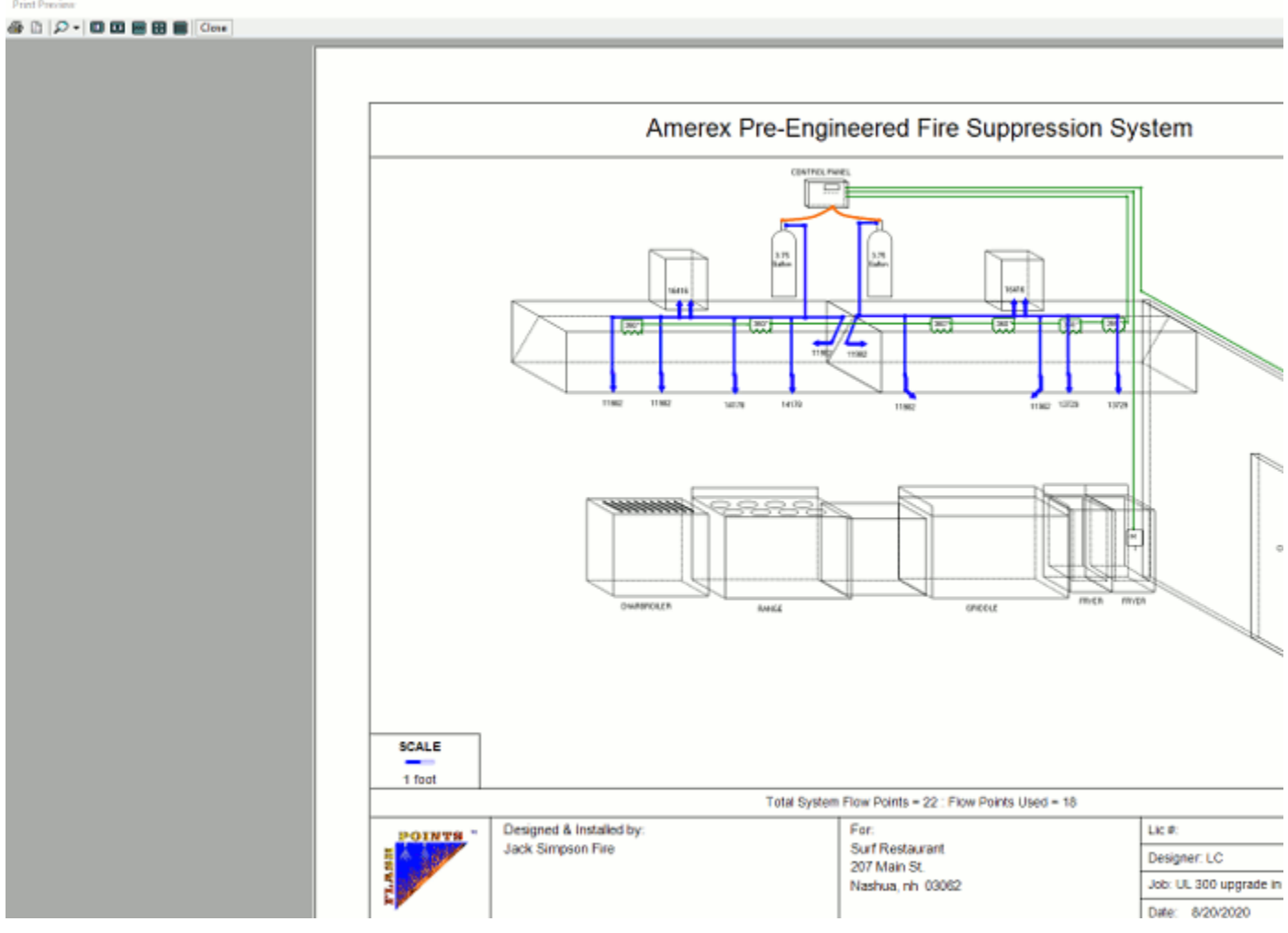

Navigation: Starting a New Job > **3.3. Saving a Job** 

Computers are unpredictableand saving your work is an essential part of using any computer program.

Select FILE | Save to save the current job to the database.

If a new job is loaded or the program is exited withouts aving the current job, FlashPointsSuppressionCAD willpop up a window that willask if you want to save the current job, before you leave it.

#### 4. Making a Drawing

AllFlashPointsSuppressionCAD projects begin with a drawing. Drawing the layout of the equipment to be protected helps the designer conceptualize the job and providesFlashPointswith the necessary information to compute the necessary protection.

Making a drawing in FlashPoints is easy. Simply select the objects from the Tool Palette and drag them around the screen to assemble the picture. Other drawing programs provide the tools to draw each object from scratch, but they also require a lot of artistic talent. The predefined shapes provided by FlashPoints reduce the tedium of drawing and allow the designer to focus on the "big picture".

When working with Flash Points drawings there are some basic functions to remember:

• Click on an object to select the object. The object willchange fromblack to red to indicate that it has been selected and the Minibarwillbe displayed next to the image.

• Click on a selected object to unselect it. The <u>Minibar</u> will disappear and the color of the image will change from red to black.

Only the selected object can be moved, resized, deleted, rotated, or otherwise manipulated.

Copyright © 2022 Flash-Soft, Inc.

.

#### 4.1. Starting with a Hood

Since allkitchensrequirea hood, this is the best place to begin when creating a FlashPointsSuppressionCAD

| - 5 |     |
|-----|-----|
|     | 000 |
|     |     |

kitchendrawing. Press the HOOD button on the Tool Paletteto add a hood to the drawing canvas. The Tool Bar above the drawing canvas willinstantly change to show the options available for the new hood.

The type of hood can be selected from the drop-down list the left of the menu bar. FlashPointshas several types of hoods to choose from: Sloped, Box, Low Clearance, and Island. Selecting a hood type willinstantly change the picture of the hood displayed on the canvas to the selected style.

Move the hood to the desired location the canvas by clicking the picture of the hood, holdingdown the leftmouse button, and dragging the picture around the canvas. Release the mouse button to drop the hood. The arrow keys on the keyboard can also be used to move the hood.

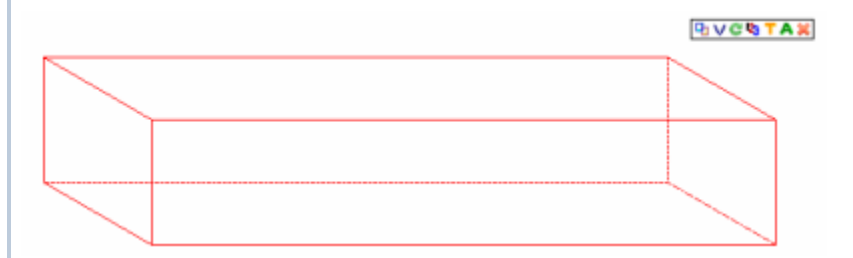

The size of the hood can be changed by typingnew values for the three dimensions in the menu bar. Click in any of the three text boxes to change the value of the dimension. As the length, width, and height are changed the image on the canvas will instantly change. (Note: Click the Convert button to toggle the units between inches and feet.) If an entered dimension would cause the appliance to extend past the edge of the canvas, the dimension is automatically changed to the value it was before any changes were made. In addition, the value of the dimension are reverted to its original pressing the ESCAPE key on the keyboard.

The hazard area of the hood is determined by the Hazard Area values in the menu bar. The length and width of the hazard area are used to determine the number of nozzles required to protect the area. The hazard area values are changed each time the size of the hood is changed. The hazard area may be set independently of the size of the hood, if required. However, bear in mind that each time the size of the hood is changed the hazard area will be changed to match the size dimensions. The hazard area dimensions are provided as an "override" to the size dimensions that the actual hazard area can be specified by the system designer.

Once the hood has been placed on the canvas it can be annotated using the TEXT and DIMENSIONS buttons. The TEXT button willtoggle the display of the hood type under the picture of the hood. Click on the text and drag it to the desired location. Text can be moved to any position the appliance. Text can only be moved while an appliance is "selected".

The DIMENSIONS button willtoggle the display of the length, height, and width values on the picture of the hood.

Finally,the Minibar attached to the upper rightcorner of the hood image can be used to rotate the hood sideways or to remove the hood from the canvas. For more informationabout the Minibarsee the MiniBar topic.

#### 4.2. Drawing Ducts

Ducts are an essential part of any ventilation system. FlashPointsSuppressionCAD makes it simple to add ducts to your drawings. Round and square ducts are availableby pressing the DUCT button on the tool palette.

By combiningduct segments with different height and width dimensionsit is possible to make some

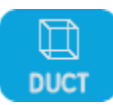

Previous Next

interestingdrawings. For example, a duct with a longheight dimensionset on top of a duct witha long width dimension could be used to represent a duct that bend upward. Move the taller duct to the middle of the other and a T shaped configuration an be drawn. See the images below for some examples of possible ductwork.

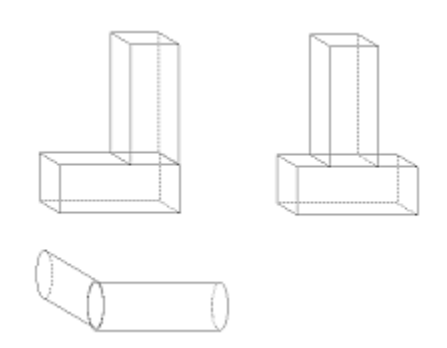

In addition to standard ductwork, FlashPointsalso recognizesUpper Plenums. To create an Upper Plenum, start drawinga duct and choose the Upper Plenumtype. This willallow FlashPointsto compute the necessary protectionbased on the manufacturer'srules for Upper Plenumcoverage.

NOTE: Upper plenums and upper ductwork do not normally require protection, but FlashPointsmay protect these areas. If this protection is not necessary, use the Minibaron each nozzleto remove the nozzlefrom the drawing.

#### Navigation: Making a Drawing > 4.3. Adding Appliances

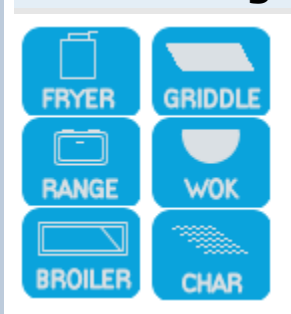

Use the six appliancebuttons to add appliances to your drawing. Fryers, griddles, titlingskillets, ranges, woks, broilers, and charbroilers may all be added to your drawing with just a few mouse clicks.

Appliances are added to your drawing exactly the same way that hoods and ducts are:

- 1. Select the appliance type.
- 2. Set the appliance dimensions.
- 3. Set the appliancehazard area.
- 4. Move the appliance into position.

Allappliances are available in front view and side view to make it easy to layout a corner kitchen.

A text labeland dimensionscan be added to any appliance on the screen. But be careful, adding too much text to the screen willmake the drawinglook busy and difficulto understand. Text and dimensions should only be added to the drawing if they are absolutely necessary.

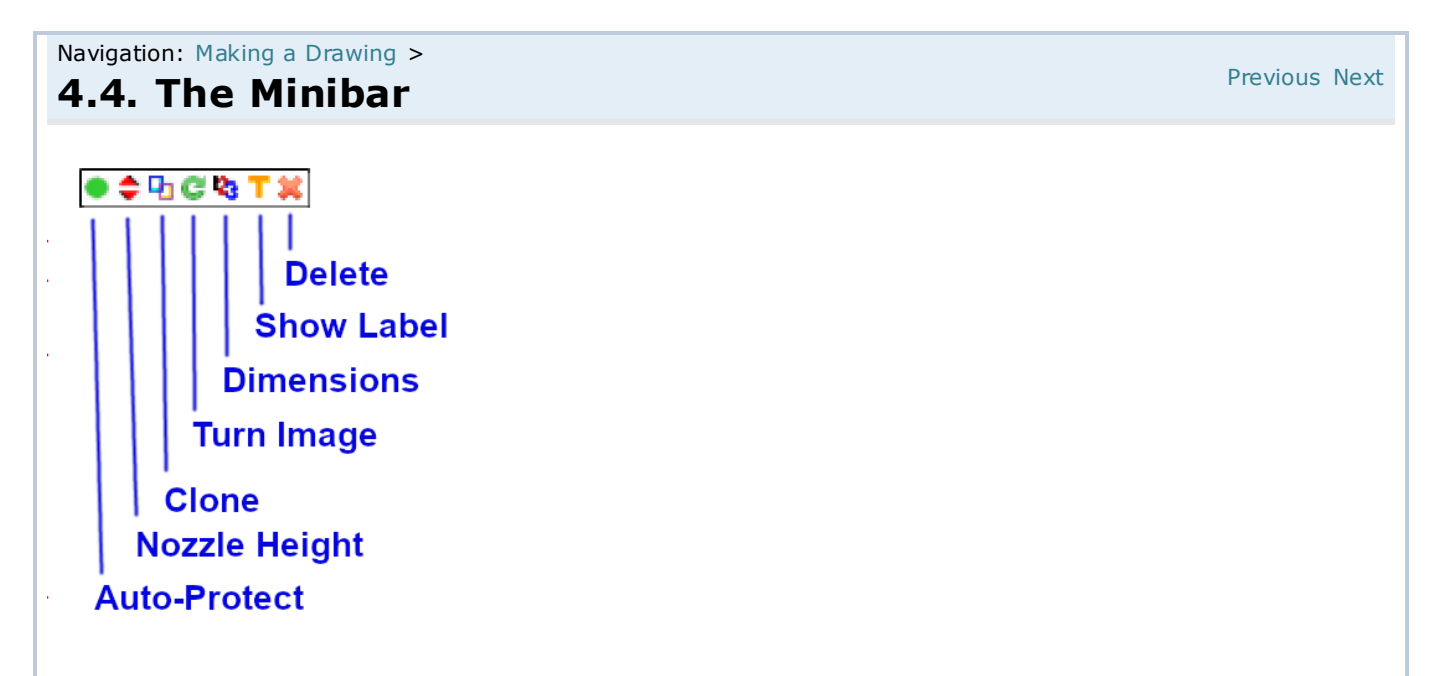

The Minibaris a collection of tools that are available for each object on the screen. The Minibarremains invisible until the mouse pointeris moved onto a selected item. When an item is selected the Minibarappears just above the top right corner of the object. Placing the mouse pointer over any of the Minibarbuttons and letting it hover will cause a tool tipmessage to be displayed. The tool tipwill identify the function of the Minibar button.

For non-protectionitems(appliancesand equipment), the Minibarprovides6 valuable functions:

AUTOPROTECT TOGGLE- (appliancesonly)turn autoprotect on and off.

NOZZLE HEIGHTTOGGLE- (appliancesonly)turn the nozzleheightlabelon and off.

CLONE - clickingon the CLONE tool willcreate another object exactly like the currently selected item. This is useful for creating multiple appliances in a drawing that are exactly the same. For example, you might need to draw eighthib achigrills in a Japanese restaurant, each turned sideways with special dimensions. After the first one has been setup, the clone button can be used to produce each of the other grills. Cloned items appear in the upper left corner of the drawing canvas.

TURN - click the TURN button to toggle the selected image between front view and side view. The side view is an isometric representation of the object turned 90 degrees to the left.

SHOW DIMENSIONS - displaythe height, width, and depth of the selected object (in inches) on the drawing.

SHOW LABEL- displaythe name of the selected object on the drawing.

DELETE- to remove the selected itemfrom the drawing canvas, click the DELETE button. This action cannot be undone. Only click the DELETE button when you are sure you want to permanently remove the selected itemfrom the drawing canvas.

For Hoods ONLY:

DISPLAY FILTER- toggles a filterbank on and off inside the displayed hood. In the case of an Island Hood, the filterbank is a V-Bank, centered inside the hood.

For your convenience, several keyboard keys can be used as shortcuts when working in FlashPoints:

ESC - when drawingpipe the ESCAPE key can be used as a "start over" key. After the firstpoint has been clicked and a red circle is on the canvas, pressing ESCAPE will remove the red circle and reset the drawing mode to start a fresh pipe segment.

DELETE- pressing DELETE will remove the currently selected item from the canvas (equipmentor pipe). This is the same as using the X on the Minibar.

ARROW KEYS - the LEFT, RIGHT, UP, and DOWN ARROW KEYS can be used to move the currently selected item. Each time one of these keys is pressed the item is moved one pixel in the keys direction. This is a good way to "finetune" the placement of items on the canvas.

CTRL - holdingdown the CONTROL KEY whiledrawingpipe willforce FlashPointsto draw the pipe segment as a diagonalpiece of pipe. This overrides the defaulthorizontal/verticapipe drawing.

Copyright © 2022 Flash-Soft, Inc.

Navigation: Making a Drawing >

#### 4.6. Automatic Placement

Previous Next

With Automatic Placement, FlashPointstries to place appliances and ducts where they belong. Instead of placingnew appliances in the upper leftcorner of the drawing canvas, Automatic Placement centers ducts above the hood and places appliances next to each other under the hood.

At least one hood has to be on the drawingcanvas for AutomaticPlacementto work. Each applianceadded to the canvas will be placed under the hood starting from the rights ide of the hood. Each subsequent appliance is aligned to the left of the appliance before it.

AutomaticPlacementcan be turned off and on by clickingthe menu option under the Tools menu. For complex drawingswithmultiplehoods it might be a good idea to turn off the AutomaticPlacement feature. When AutomaticPlacement is turned off, each appliance or duct added to the drawing will be placed in the upper left corner of the drawing canvas.

AutomaticPlacementonly computes the beginninglocation of each appliance. The mouse and arrow keys may be used to move objects on the drawing canvas to any desired location.

#### 4.7. Selecting Items

When workingon a drawing,FlashPointsSuppressionCAD followsa very simplerule: Only one object can be worked withat a time. It doesn't matter if the object is an applianceor a protection device, all objects must be selected before anything can be done with them and only one object may be selected at a time.

To select an object, simplyclick on it. Clicking on an object that is not selected will change the color of the object from black to red and will change the menu bar to the appropriate information for the newly selected item.

Selected items can be dragged around the screen, resized, turned, annotated, or deleted.

To unselect an item, simplyclick on it. Clicking on an object that is selected willchange the color of the object from red to black and willclear the menu bar.

A fast way to switch from one object to another, after you have selected an object, is to click on another (unselected) object. This will unselect the old object and select the new object in a single click.

Objects that are covered, or overlapped, by other objects can be selected using FlashPoints'Click-Thru<sup>TM</sup> technology. Each time an imagelocation is clicked the objects at that location will be selected and deselected in turn. Cyclingthrough the objects will eventually select the desired object. In other words, just keep clicking in the same spot until the desired object is selected.

Navigation: Making a Drawing > A.S. Scaling the drawing

Occasionally it will be necessary to change the size of the objects on the canvas to make room for more items. The objects on the canvas can be scaled up or down using the slidebar located just below the drawing canvas. Sliding the bar to the left will make the items on the canvas smaller. This will allow more objects to be displayed on the canvas. Sliding the bar to the right will make the items on the canvas bigger. This will fill up the canvas with just a few objects.

Resized objects can be returned to their originalize by pressing the RESET button to the left of the slider bar.

Scalinghas no affect on text size. Text size can be changed in the Job Settingswindow, if necessary.

NOTE: Because appliances and piping are drawn differently it is strongly recommended that drawings containing pipe NOT be scaled after the pipe has been added.

Navigation: Making a Drawing >

#### 4.9. Reposition Drawing

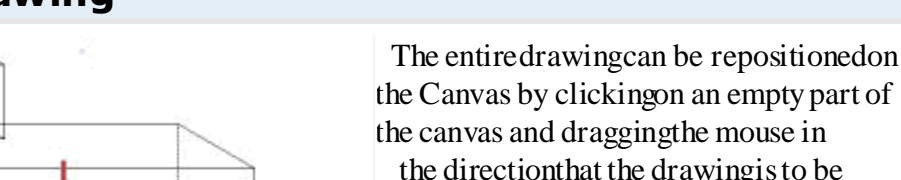

the Canvas by clickingon an empty part of the canvas and draggingthe mouse in the directionthat the drawingis to be moved. When an empty part of the Canvas is clicked the cursor willchange into a four point move icon. Whileholding the mouse button down, drag the mouse around and the entire drawing willmove around withit.

If the drawing is moved off of the canvas, it can easily be recovered. Under the VIEW menu, click the menu itemcalled

REFRAMEDRAWING. This will reposition the drawing at the top leftcorner of the Canvas.

28 48

Use the LEFT mouse button (a normalclick) to move the entire drawing around on the screen. Use the RIGHT mouse button to

move just the pipe on the screen. The ability to move just the pipe is very useful fthe pipe should happen to move out of place

on the drawing(this can happen when scaling a drawing).

Copyright © 2022 Flash-Soft, Inc.

#### Navigation: Making a Drawing > 4.10. Labels and other Job Settings

Previous Next

Job Settingscan be found under the VIEW menu.

FlashPointsSuppressionCAD makes labelingdrawingsa breeze. The Minibarcan be used to turnlabels on or off for each itemon the drawing, or the Job Settingspanel can be used to turnlabels on or off for all items.

The Show ProtectionLabels checkbox willtogglealllabels on protectionitems.

Please note that if a few labelshave been turned on using the Minibar, these checkboxes willoverride their settings. Similarly the Minibar and be used to override the settings of these checkboxes. For example, if all appliance labels except one should be turned on, check the Show Appliance Labels checkbox, then use the Minibar for the one appliance to be turned off.

NozzleHeightlabels,NozzleHeightlabeldecorations, and Text Item decorations can be turned on and off using the appropriate checkboxes.

Navigation: Making a Drawing >

#### 4.11. Moving Labels

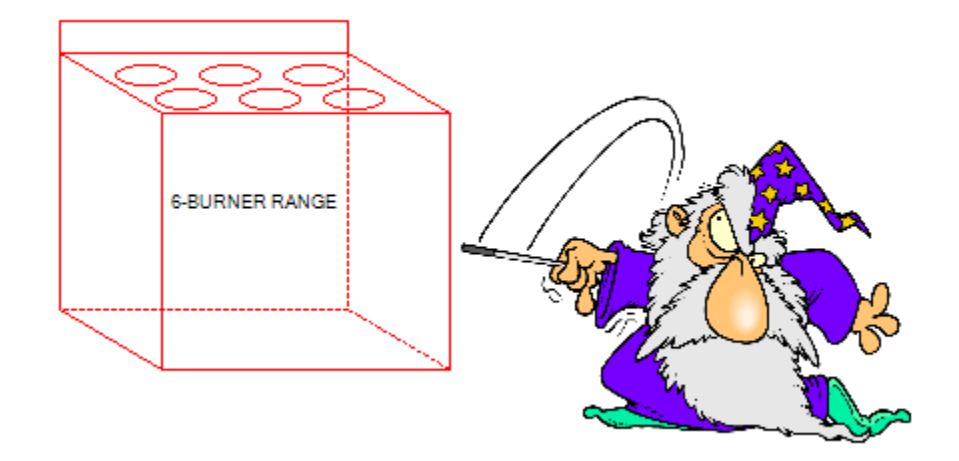

By default, appliance and protection labels appear below each item. However, labels can be moved anywhere on or around an object.

To move a label, click on the object to select it (it willturn red). Then click and drag the label to the desired position.

Unselect the item to lock the labelint othe new location.

At any time the item can be selected again and the label can be moved to a new location.

Copyright © 2022 Flash-Soft, Inc.

#### Navigation: Making a Drawing >

#### 4.12. Nozzle Height Labels

Previous Next

Nozzle HeightLabels can be toggled on an off using the iconprovided on the Minibarof most appliances. A setting in the Preferences screen can be used to toggle the display of Nozzle HeightLabels off and on. Also, an option in the Job Settings window can be used to turn the Nozzle HeightLabels on and off for the current job.

As withother objects on the FlashPointsSuppressionCAD drawingcanvas, NozzleHeightLabels have several features built into them. NozzleHeightLabels can be selected by clickingon the arrows above and below the labeltext. Once selected a NozzleHeightLabel can be moved by dragging it with the mouse.

Text on NozzleHeightLabels can be changed by double clickingon the text. The text willturn into a textbox that can be changed. To exit change mode, simply click on one of the arrows of the NozzleHeightLabel or unselect the NozzleHeightLabel by selecting another object.

NozzleHeightLabels share the same font settings as other labels on the drawing. When the font size is changed by the font size tool on the Job settings window, the size of the NozzleHeightLabel text will change accordingly

If the scale bar, at the bottom of the drawingcanvas, is used to scale the drawing, the arrows on the Nozzle HeightLabel willscale with the rest of the drawing. However, as withother labels, the text willnot scale unless the font size tool in the Job settings window is used to change it.

| Navigation: Making       | g a Drawing >              |              |              |   | Previous    | Next |
|--------------------------|----------------------------|--------------|--------------|---|-------------|------|
| 4.13. Add                | an Image                   |              |              |   | i i c vious | NCAU |
|                          | FlashPoints Image Selector |              |              |   |             |      |
|                          |                            |              |              |   |             |      |
| Required<br>Row Value 18 |                            |              |              |   |             |      |
| 22                       | Add an Image               | Change Image | Delete Image |   | Select Ima  | ag⊖  |
|                          | 131 1131                   | 111 111 1    | 1 111        | 1 |             |      |

Click the IMAGE button, in the third row of the Unprotected Items buttons on the tool panel, to add an outside image to a drawing. The FlashPointsImage Selector willopen. Any images currently stored in FlashPointswillbe displayed in this window and will be available to use in a drawing. If there are no images available, a message will be displayed in the large window that says, "No Images Available".

Add images to FlashPointsusing the Add an Image button. This wills tore an image in the FlashPoints database and it will appear in the selector window. Images added to FlashPoints are available for use in other drawings.

Clickon an imageto Change it, Deleteitor Selectit.

When an image is selected using the Select Image button the image will be displayed on the canvas. A red border will appear around the image to indicate it has been selected. The canvas image follows the same rules as other canvas items. It can be dragged and it has a Minibarthat can be used to resize the image, displaya label, or remove the image from the canvas.

#### Navigation: Making a Drawing >

#### 4.14. Text Notes

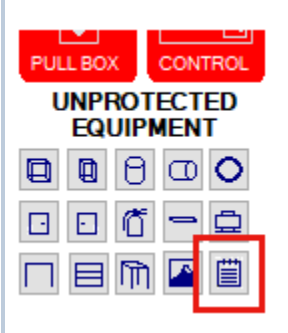

Notes can be added to the drawingcanvas using the Notes button beside the Unprotected Items buttons on the tool palette.

Text Notes can be selected by clickingon the text of the Note. Once selected the note can be moved to any locationon the drawing canvas.

To change a text note, double click the text and enter the new text. If the new text is longer than the current note text, the Text Note will be resized automatically. There is, however, a limit to the size of the text note. When this limit is reached the note will be truncated at that point. The size limit various with the size of the text font.

Multiplelinetext notes can be created by pressing the ENTER key at the end of each line. A new linewillbe added to the note so more text can be added on the next line. Paragraphs are created by pressing the ENTER key twice. This leaves a blank line in the note to separate the paragraphs.

Text Notes have a Minibarthat appears when a selected Text Note is moused over. This Minibarfeatures the same delete button as other Minibars. To remove a text note from a drawingclick the delete button in the Minibar.

The text in Text Notes can be resized using the font size tool in the Job Settings window. The Text Note will resize along withother text on the drawing.

MultipleText Notes can be placed on the drawing and arranged as desired to formblocks of text or a variety of comments and notes.

#### 4.15. Using Room Guides

FlashPointsSuppressionCAD provides two sets of guides to assist withcreating professional drawings.

The Room Guidedisplays 3 lightblue lines on the drawing canvas. The 3 lines represent the corner of a room. To layout a kitchen, place appliances along the lines.

GridGuidelinesare available for people who prefer to work on graph paper. The evenlyspaced lightblue lines make it easy to alignobjects with each other. Each square in the grid represents 1 foot. The grid automatically adjusts when the drawing is scaled.

Both guides are accessed by selecting VIEW | GUIDELINES from the Main Menu at the top of the screen. The menu selections for the guides act as toggles. Click once to turn on a guide, then click again to turn it off. Clicking the other guide when one is in use wills witch to the other guide.

A NOTE ABOUT PRINTING: When FlashPointsprints a drawingittakes a snapshot of the image on the screen. Anything on the canvas, includinguidelines, will be included in the printout. For this reason, it is a good idea to turn off any guidelines before printing job.

Navigation: Making a Drawing >

#### 4.16. Protecting the Appliances

When a selected appliance is unselected FlashPointsSuppressionCAD willuse the informationprovided by the drawing to determine the type and number of nozzlesneeded to protect the equipment in the drawing. FlashPointswillonly add nozzles automatically fusible links must be added to the drawing by using the FLINK button. If a nozzle is not displayed in the correct location, simply click on it and move it. If too many nozzles are on the screen, click on the ones to be removed and delete them.

Additionalnozzlesand fusible links can be added to the drawing by pressing the NOZZLE or FLINK buttons. The type of each nozzleor fusible link can be specified and it can be moved to any position on the drawing. The MiniBarT button can also be pressed to toggle the display of the type of nozzleon the drawing.

#### ExistingProtection

When designing system upgrade to an old or existing system, there willoften be equipment that can be reused. To mark a nozzleas existing, click the EXISTING button on the nozzle's Minibar FlashPoints will redraw the nozzleusing dashed lines to indicate that it is existing. The existing nozzlewill be shown on the final report, but it will be removed from the overall cost of the job since it is being reused.

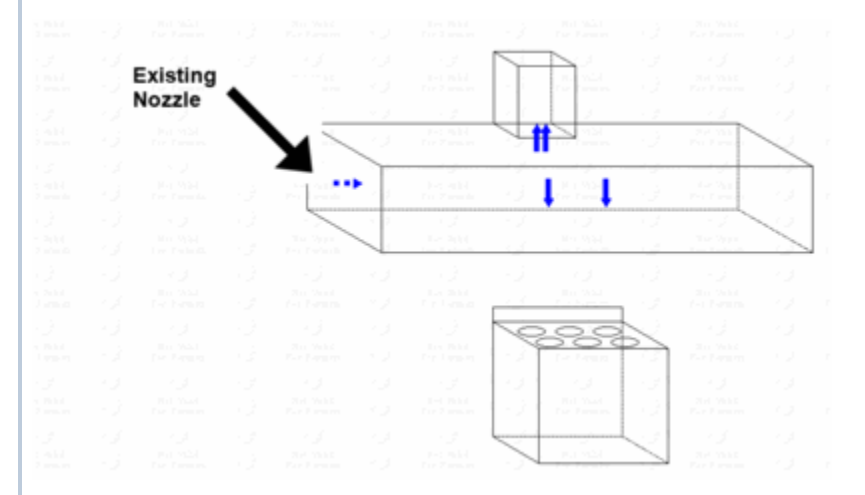

NOTICE: Please remember that FlashPointsis meant to be a tool to assist in the design of fire suppression systems. It is not meant to replace the knowledge and expertise of a trained fire suppression professional. AlthoughFlashPointswillattempt to provide accurate results, the fire suppression system designer/installers ultimately esponsible for the final system design. Every effort has been made to make FlashPointsflexible and user-friendly. If informationor documents, produced by FlashPointsare not correct, it is the designer's responsibility correct any errors prior to system installation.Flash-Soft, LLC shallnot be liable for improper fire suppression system design and/or installation.

Navigation: Making a Drawing > Protecting the Appliances >

#### 4.16.1. Specifying Adequate Protection

A cylinderis displayed in the Tool Panel on the leftside of the screen. This cylinderis a gauge that keeps track of the protection flow values (nozzles) on the drawing and the flow value of the cylinders. When enough cylinders have been specified to satisfy the flow value of the nozzles the cylinder-gauge will appear full and will show the total flow value on it.

There are two ways to specify protection in FlashPointsSuppressionCAD. One way is to place protection items on the drawing canvas. The other was is by using the Requirementsscreen [FireEquipmentDealer VersionOnly], which will be explained later. Objects specified on the Requirements creen do not appear on the drawing canvas. This is a handy way to specify items for a job without showing them on the drawing.

Copyright © 2022 Flash-Soft, Inc.

#### Navigation: Making a Drawing > Protecting the Appliances >

Previous Next

#### 4.16.2. Overriding Protection

By default, FlashPointsuses AutomaticProtection to compute the nozzlesneeded to cover an appliance. This means that when a selected appliance is unselected FlashPointswillcompute the type and number of nozzles necessary to provide coverage and will display them on the canvas.

A toggle button has been provided on the Minibarof each appliance that allows the Automatic Protection of the appliance to be turned off and on. When the button is green, Automatic Protection is turned on. When the button is red, Automatic Protection has been turned off. In the off position, Flash Pointswill NOT calculate nozzle coverage and will NOT display nozzles automatically. With Automatic Protection turned off nozzles can be placed manual over an appliance to override Flash Points' protection.

When AutomaticProtectionis turned off, an appliance'snozzlesare "sticky". They stay where they are positioned and the type of nozzleis not changed by FlashPointsifthe itemis resized or moved. In fact, moving the appliance across the page brings the nozzlesalong for the ride, too! Nozzles can also be added to Miscellaneous tems and Images to protect user drawn items that require coverage.

With the Automatic Protection toggle on each appliances' Minibar, the setting of Automatic Protection can be set for each appliance, individually. The value of the setting (on or off) is saved for each appliance in the FlashPoints database.

# Navigation: Making a Drawing > 4.17. Locking Appliances

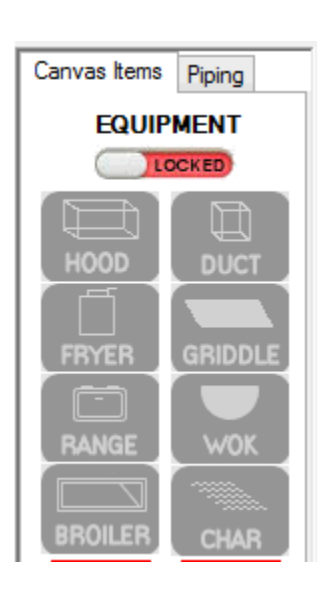

FlashPoints' "Click-Thru'technologymakes it easy to select items that are stacked on top of each other, such as nozzles and ducts. Usually, if an appliance is selected and unselected, FlashPointswills implyremove and redisplay the protection it was originally. However, if the dimensions of an appliance are changed, if the type of appliance is changed, or if the appliance is moved, FlashPointswill reset the appliance's protect and remove any changes that have been applied. To move protection items (nozzles and fusible links) without selecting appliances, lock the appliances.

Click the SlideLock at the very top of the ApplianceToolPanel. This will disable all of the appliance buttons and will prevent the selection of any appliances on the drawing. Now nozzles, fusible links, shelves, and other items can be selected and rearranged with ease.

When done workingon Protection and Miscellaneousitems, or if new appliances need to be added to the drawing, Click the SlideLock to "open" it. This will reenable the appliance buttons and allow appliances to be selected again.

#### Navigation: Making a Drawing >

#### 4.18. Adding Other Objects

In addition appliances and protection objects, FlashPointsSuppressionCAD provides other objects that might be needed to fill-out drawing. With a little magination these objects can be used to add cabinets, tables, counters, columns, rods, doors, and walls to a drawing.

FlashPointsSuppressionCAD is able to distinguishbetween appliances and other objects so that it only applies protection to the objects that need it.

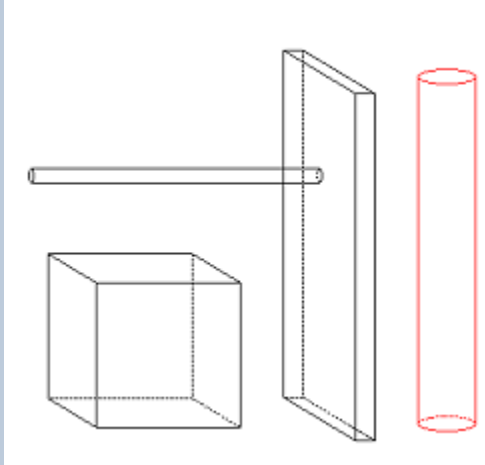

Here are just a few things that can be drawn using FlashPointsMiscellaneousobjects:

Windows: Using the cabinet object, set the depth to 0 and set the widthand height to the proper dimensions. Then change the text label to "WINDOW".

Duct openings and access panels: Using the cabinet object, set the height to 0 and set the width and depth to the proper dimensions.

Walls: Using the square column, set the depth to 3, the width to 48, and the height to 96. Turnit to the side and you have a wall. Reduce the height to 36 inchesto create a kneewall.

With a little imagination these tools can be used to draw control boxes, cylinders, pull stations, gas valves, smoke houses, bread ovens, toasters, floorplans and many other items.

#### Navigation: Making a Drawing >

#### 4.19. Using Guides

FlashPointsSuppressionCAD offerstwo kinds of guides to assist with screen layout. Each guide is designed to be a background pattern and will automatically be removed from the drawing before printing. Both guides can be accessed from the menubar, under the VIEW tab. Only one type of guide can be active at time. Selecting one guide will turn off the other guide. Selecting the active guide will turn off all guides.

The Gridis simulated graph paper. Each square represents a foot or a meter, depending upon the measurement system in use:

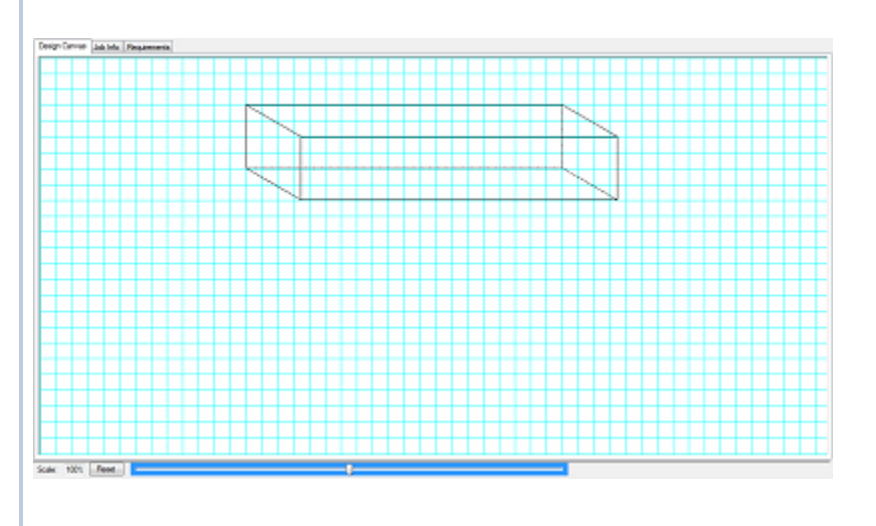

#### The Room Guide is an isometric representation of the right corner of a room:

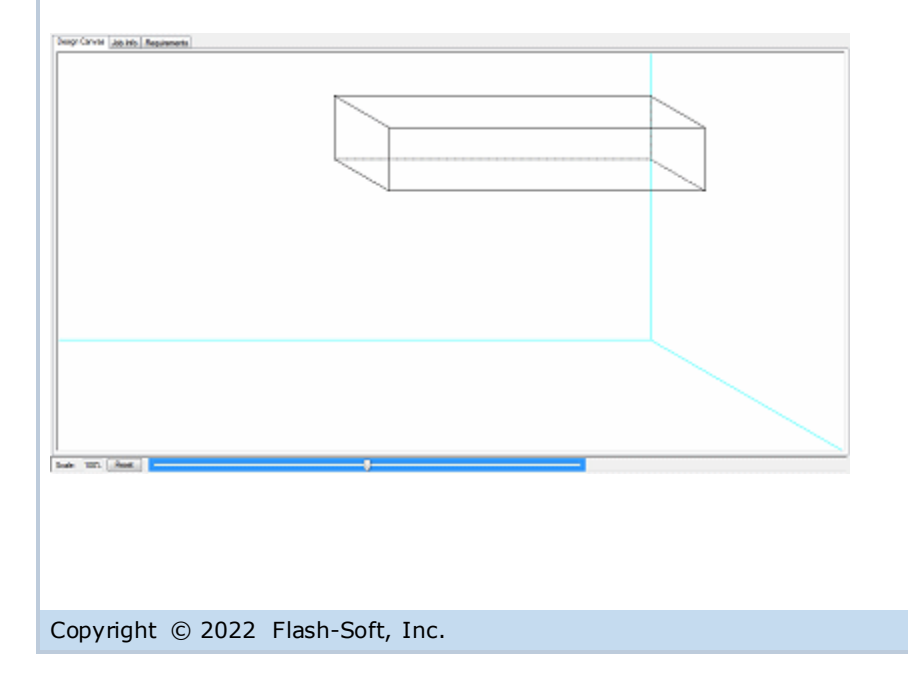

SAVE button.

Copyright © 2022 Flash-Soft, Inc.

Navigation: Entering Job Information >

#### 5.2. Job Notes

The Job Notes area on the Job Informationscreen is a "freeform" text box where any and all notes and miscellaneous information bout a job can be entered. Comments entered in the Job Notes box will be printed on the data sheet that prints with the drawing. Please remember that there is a 4000 character limit to these notes. Anythingentered after 4000 characters will be excluded from the job notes.

The Job Information tab provides a place where descriptive information about a job and job notes can be entered. Click the Job Information tab above the drawing canvas to remove the drawing canvas and replace it

Customer information such as name and address, willbe printed on all reports that FlashPoints

contact information too. All customer information the screen will be saved with the job.

SuppressionCAD produces for a job. The customer informationscreen is also a good place to store customer

To enter or change customer information click the EDIT button. After making the desired changes, click the

Examples of some Job Notes:

"Installatiomust conform to the manufacturers specifications and guidelines."

"Allnozzleswillbe hand-tightenedprior to system inspection. Fire Marshal willtighteneach nozzleas inspected."

Boilerplatejob notes have been provided to speed up the entry of job notes. Simplycheck the box next to each pre-writtennote to add it to the job. To view the text that will be printed on the final report, click on the titleof the note. The fulltext of the note will be displayed in the preview area. To include all boiler platenotes, click the Check Allbutton. To remove allboiler platenotes, click the Uncheck Allbutton.

In addition Job Notes, the NOTE button on the design Canvas toolbar makes it easy to put paragraphs of text directlyon the drawing. In addition, text notes can be enlarged and reduced as needed. An option on the Minibarof the note allowsyou surround text notes with abox.

#### Previous Next

Previous Next

with the Job Informationscreen.

Copyright © 2022 Flash-Soft, Inc.

Navigation: Entering Job Information >

5.1. Customer Information

5. Entering Job Information

#### Navigation: Entering Job Information >

#### 5.3. Job Identification

Space is provided on the Job Informationscreen for a job identificatiomumber and the initials of the designer(s) of the job. This information will be printed on the bottom of the drawing.

To enter or change the job identification information click the EDIT button. After making the desired changes, click the SAVE button.

Copyright © 2022 Flash-Soft, Inc.

Navigation: Entering Job Information >

#### 5.4. Installation Company Information

Previous Next

Space is provided for the entry of InstallationCompany information. However, this is NOT a place to enter the company information of the FlashPointslicensee. When each copy of FlashPoints activated the name and address of each licensee is automatically transfered to FlashPoints. There is no need to enter YOUR company name and address.

FlashPointscustomers are allowed to make drawings and sell them to other fire equipment companies. The purpose of this section is to enter the name and address of ANOTHER company. When drawings are made for other companies FlashPointsblocks the licensee's name, address, and logo and replaces them with the name address, and logo provided in this space.

ONLY ENTER INFORMATION IN THIS SECTION IF YOU ARE MAKING DRAWINGS FOR ANOTHER FIRE EQUIPMENT COMPANY.

Navigation: <Root level>

#### Previous Next

#### 6. Piping the System

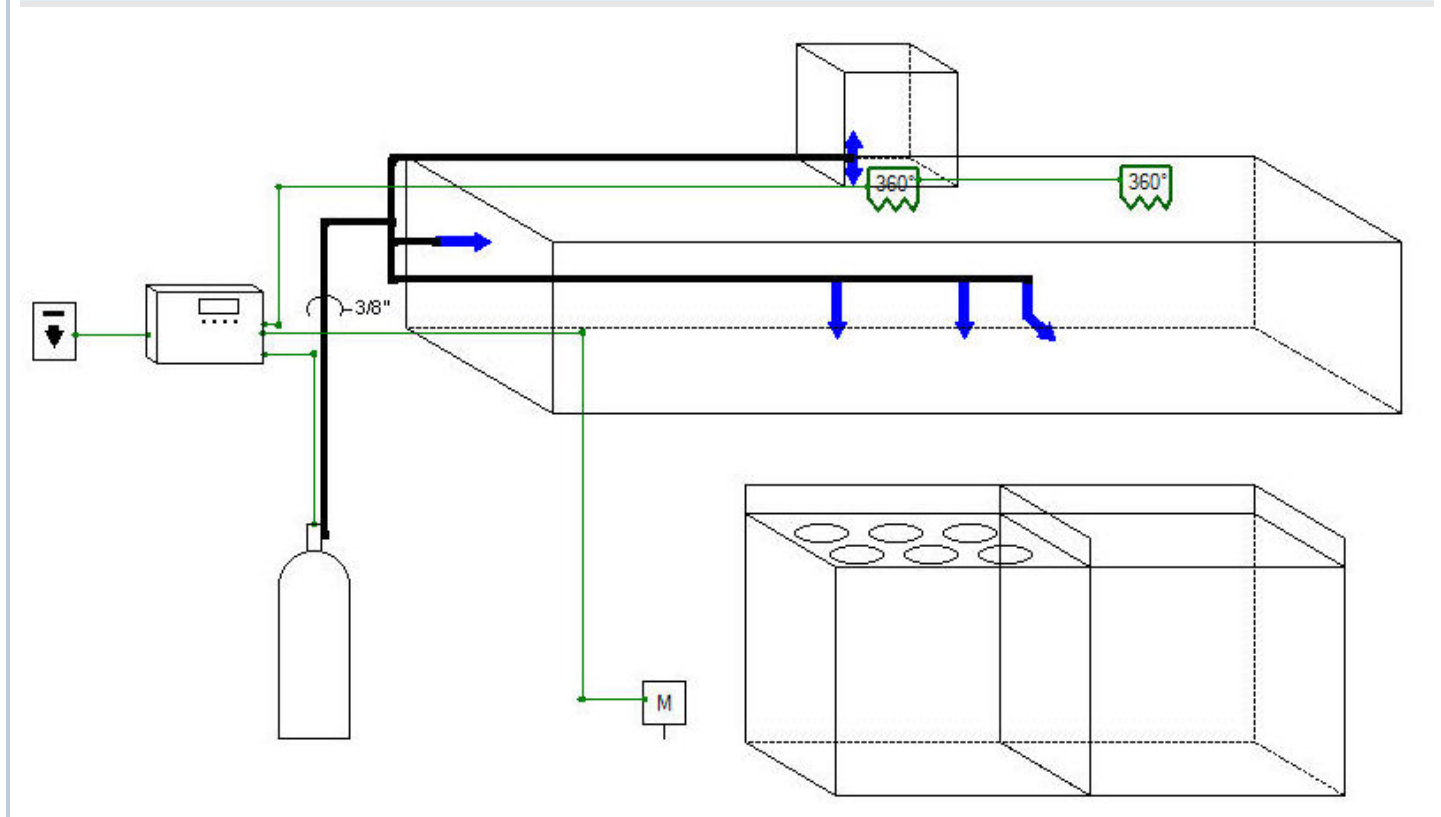

FlashPointsSuppressionCAD features a special set of tools for adding pipe to a drawing. Select the Pipingtab on the Tool panel to switch the drawing to Pipingmode. While in Pipingmode appliances and protection apparatus cannot be moved or changed. This allows you to work with piping without worrying about changing other elements of the drawing.

The Pipingscreen has two modes, drawingmode and tool mode. As the names imply, drawingmode is for drawing pipe and tool mode is for moving, labeling, and removing pipe. Use the tool selection button is to choose the desired mode. This button acts as a toggle between the two modes. When intool mode the pencilwill be colored to indicate that clicking the button will change to draw mode. When indraw mode the wrench will be colored to indicate that clicking the button will change to tool mode. The cursor tool tipalso indicates what mode will be enabled when the button is clicked.

When the mouse cursor is over the drawingcanvas, it willlook like a cross-hairs when indrawingmode. In tool mode the cursor willchange to a pipe wrench. Moving the cursor off of the drawingcanvas willchange the cursor back to an arrow to make it easier to interact with the buttons of the Tool panel and the FlashPointsmenus. When the Pipingtab is clicked to enter the Pipingscreen, FlashPointsSuppressionCAD sets the mode to drawing mode. The cursor changes to cross-hairs to make it easier to locate the ends of each pipe segment.

Before drawingany pipe, 3 settings should be checked to make sure the pipe willappear as desired. The Pipe sample at the top of the Tool panel shows how the pipe willappear when drawn. The three settings that can be changed are: the pipe thickness, the end caps of the pipe, and the pipe color.

There are 9 pipe thicknesses available in FlashPoints. To change the pipe thickness click the up and down arrows next to the number to the right of the pipe sample. Each time a change is made it will be instantly reflected on the pipe sample. With a little practice you will quickly find which pipe settings work the best for your needs. Flash-Soft recommends using a pipe thickness of 4 for piping and a setting of 1 for detection lines.

The end caps of the pipe can be changed to represent pipe fittings (for pipe) and corner pulleys (for detection lines). Pipe fittings are represented by square end caps and corner pulleys are represented by round end caps.

Pipe and detectionlinescan be BLACK (the default color) or changed to a different color to make them easier to follow. Press the Color Selection button = to bring up a palate of 30 colors to choose from.

Each time any of these settings are changed the effect is applied to the next pipe segment drawn. This means that a wide variety of piping can be added to any drawing.

The last tool available on the Tool panel is the PIPE CLEAR buttor. Pressing this button willerase all pipe and detection lines from the drawing. This is useful if it becomes necessary to clear all of the pipe and start drawing the piping over again. It is much easier to clear all of the pipes than to click on each pipe and remove them one at a time.

Navigation: <Root level>

#### Previous Nex

#### 6. Piping the System

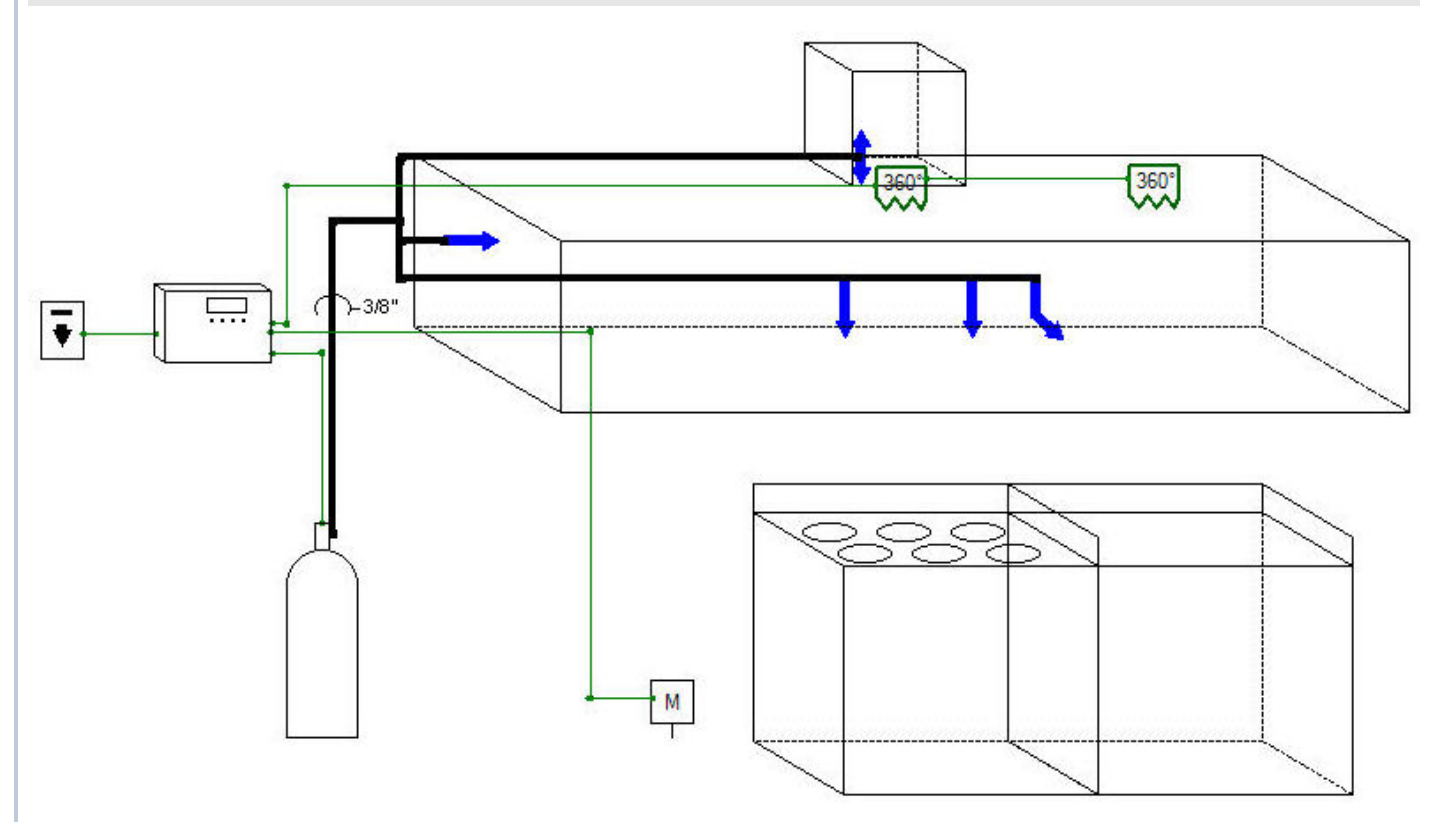

FlashPointsSuppressionCAD features a special set of tools for adding pipe to a drawing. Select the Pipingtab on the Tool panel to switch the drawing to Pipingmode. While in Pipingmode appliances and protection apparatus cannot be moved or changed. This allows you to work with piping without worrying about changing other elements of the drawing.

The Pipingscreen has two modes, drawingmode and tool mode. As the names imply, drawingmode is for drawing pipe and tool mode is for moving, labeling, and removingpipe. Use the tool selection button et a to choose the desired mode. This button acts as a toggle between the two modes. When intool mode the pencil will be colored to indicate that clicking the button will change to draw mode. When indraw mode the wrench will be colored to indicate that clicking the button will change to tool mode. The cursor tool tipalso indicates what mode will be enabled when the button is clicked.

When the mouse cursor is over the drawingcanvas, it willlook like a cross-hairs when indrawingmode. In tool mode the cursor wilkchange to a pipe wrench. Moving the cursor off of the drawingcanvas wilkchange the cursor back to an arrow to make it easier to interact with the buttons of the Tool panel and the FlashPointsmenus. When the Pipingtab is clicked to enter the Pipingscreen, FlashPointsSuppressionCAD sets the mode to drawing mode. The cursor changes to cross-hairs to make it easier to locate the ends of each pipe segment.

Before drawingany pipe, 3 settings should be checked to make sure the pipe willappear as desired. The Pipe sample at the top of the Tool panel shows how the pipe willappear when drawn. The three settings that can be changed are: the pipe thickness, the end caps of the pipe, and the pipe color.

There are 9 pipe thicknesses available in FlashPoints. To change the pipe thickness click the up and down arrows next to the number to the right of the pipe sample. Each time a change is made it will be instantly reflected on the pipe sample. With a little practice you will quickly find which pipe settings work the best for your needs. Flash-Sof recommends using a pipe thickness of 4 for piping and a setting of 1 for detection lines.

The end caps of the pipe can be changed to represent pipe fittings (for pipe) and corner pulleys (for detection lines). Pipe fittings are represented by square end caps and corner pulleys are represented by round end caps.

Pipe and detectionlinescan be BLACK (the default color) or changed to a different color to make them easier to follow. Press the Color Selection button = to bring up a palate of 30 colors to choose from.

Each time any of these settings are changed the effect is applied to the next pipe segment drawn. This means that a wide variety of piping can be added to any drawing.

The last tool available on the Tool panel is the PIPE CLEAR buttor. Pressing this button willer as all pipe and

36

#### 6.1. Drawing Pipe

In drawingmode, pipe is drawn by clickingat each end of the pipe segment. To start drawingpipe, position the cross-hairs where you want the pipe segment to begin. Use the center of the cross-hairs to positionwhere the pipe willbegin. Click the mouse button to mark the start of the pipe. A smallred circlewillappear on the drawing to indicate the starting point. Move the cross-hairs (mouse) and click to draw the pipe.

Piping can be drawn in three directions: diagonally, horizontally, and vertically.

Horizontaland VerticalPipe: FlashPointsmeasures the distance that the mouse is moved away from the startingpoint to determine which direction the pipe will be drawn. Pipe will always be drawn in a straightline, in the longest direction that the mouse is moved from the startingpoint.

DiagonalPipe: To draw diagonalpipe, begin as you would any other pipe; click once at the starting location to place a smallred circleon the drawing. To complete the pipe segment, move the mouse to the location of the other end of the pipe, hold down the Control (CTRL) Key, and click the mouse again. The pipe will be drawn as a straightline between the two points.

To cancel pipe drawing, after the starting point has been marked with a red circle, RIGHT-CLICK the mouse. This will remove the red circle and cancel the linedrawing.

Pipe drawingtools are available to draw pipe (withpipe fittings on the ends), detectionlines (with corner pulleys), arrows (for annotating), and broken pipe to indicate very long runs of pipe or detectionlines.

#### 6.2. Using the Pipe Tool

When the cursor looks like a pipe wrench the program is into ol mode. Click on a segment of pipe to work with that section of pipe. The pipe section will turn red to indicate that it has been selected. Mousing over a selected pipe segment will make the Minibarappear above the pipe. The Pipe Minibarhas 4 buttons: one to move the pipe label (when visible) to the opposite side of the pipe, one to turn the pipe label on or off, one to change or enter the pipe label, and one to erase the selected pipe segment.

Diagonalpipe minibarsonly have one button, the erase button. Labels are not available for diagonalpipe. Press the A button to type a label for the pipe segment. Pipe labels are automatically positioned at the middle of the pipe segment. Labels can be moved from one side of the pipe to the other by pressing the arrow button on the MiniBar. Each time the label moves, the arrow button changes to point in the opposite direction to indicate where the label can be moved to if the button is pressed again. Please note that pipe labels are limited to the number of characters that can comfortably fital ong the length of the pipe segment. Labels are not available for diagonal pipe.

Togglepipe labels off and on by pressing the T button on the Minibar

Labels can be moved along the pipe by positioning the pipe wrench (mouse pointer) at the position that the labelis to be moved to and RIGHT-CLICKing the mouse. The label will instantly move to the new location. To move a pipe segment, click on a red pipe segment and drag it to its new location. Alternatively selected pipe can be moved with the arrow keys on the keyboard.

As withother FlashPointsobjects, press the X button on the Minibarto remove the selected pipe segment from the drawing.

Clickingon a selected pipe willunselect it and returnit to its originabolor.

To bend a segment of pipe, Click the CURVE iconon the Minibar. A blue square willappear in the middle of the pipe. Click and drag the blue square to another location, then release the mouse button. FlashPointswill redraw the pipe segment with a bend at the location of the blue square. When the pipe is unselected the blue square will be removed.

The MODIFY PIPE icon on the Minibarbringsup a window that will allow changes to be made to the pipe thickness, the type of pipe, and the pipe color.

#### 6.3. Piping Tips

As you use the FlashPointspipingtools you will discover the easiest ways to add pipe to your drawings. The tips below are provided to give you a jump start.

1. Start layingpipe by connectingnozzles. Beginwith the nozzlefar thest from the cylinder and work toward the cylinder.

2. Don't worry about trying to click at the exact position where a pipe segment willend. Just try to click at the length that you want the pipe segment to be. FlashPoints will automatically draw a straightpiece of pipe, unless the control key has been pressed to draw a diagonal pipe segment.

3. FlashPointsdoes not alwaysplace nozzlesina straightline. It is easiest to draw a pipe segment along a series of nozzles, then switch to the drawing canvas [by CLICKing the Canvas Items tab on the Tool panel] and moving the nozzlesso they are lined up along the pipe.

4. Pipe segments cannot be resized. If a segment does not work out, erase it using the Minibar.

5. Choose the correct type of pipe so you can be sure the drawingwillwork with the Pipe Diagramoption later.

- Pipe connected to cylindersand nozzlesshould use Pipe Fittings.
- DetectionLines should use Corner Pulleys.
- Use the plainLine for Actuation tubing and roof lines.

PRO-TIP: Clicking the RIGHT mouse button willtoggle between the drawing tool and the monkey wrench.

#### Navigation: Piping the System > Previous Next 6.4. Pipe Calculator Pipe Calculator Enter Pipe and Fitting Details FEET Enter length in TOTAL: in<sup>3</sup> 3 4.75 GAL Diameter Length (ft) Ebows: 45 90' Outlet Run Reducer Nozzle Flows Equiv. Length Volum 24 6 24 50.63 in<sup>3</sup> 3/8 in 8 38.20 ft 19.50 ft 1/2 ir 16 45.95 in<sup>3</sup> Manifold FlowPts: 28 TOTAL in<sup>3</sup> ft 4.75 GAL 4 MANIFOLDED FlowPts: 14 Manifold with: 3: 4.75 GAL CLOSE Enterpipe lengths, number of fittings, and nozzleflowpoints on the Pipe Calculator and let FlashPoints compute the pipe equivalentlengthsand volumes for you. Each cylinderin the system will be pictured in the Pipe Calculator. Scroll to the desired cylinder and enter the values in the white text boxes. After entering each value, press ENTER, TAB, or click the next box to instantly

To indicate that a cylinder is manifolded with another cylinder, select the "manifold mate" in the dropdown list. The cylinder will be marked as "MANIFOLDED" and the flow points of the "manifold mate" will be updated to include the flow points of the selected cylinder and a miniature representation of the manifold edcylinder will appear beside the "manifold mate".

compute the equivalent length and volume. All values are automatically saved to the FlashPoints database.

Cylindersthat are added or removed from the drawingare automatically added/removed from the Pipe Calculator.

The Pipe Calculatoruses the number system of the job to determine the values entered and shown. Imperial(US) values are infeet, inches, and cubic inches; Metric values are in meters, centimeters, and cubic centimeters. A button in the upper right corner can be used to switch entry between feet and inches, or meters and centimeters.

Values entered into the Pipe Calculator can be printed as a CYLINDER PIPING CHART in the B or C areas of the PrintingTemplates.

#### Navigation: <Root level> 7. Completing the System [Fire Equipment Dealer Version Only]

Previous Next

Now that the drawing is complete and the job information notes have been entered, it is time to enter the materials and costs of the job. This next step will use information from the FlashPointsSuppressionCAD drawing to assist withbuilding bill of materials and help you compute the cost of the job.

#### 7.1. Specifying Materials [Fire Equipment Dealer Version Only]

|     | Pric | es are in      | US Dollar                                                                              |            |          |   |            |          | + - required sym | en componente | <ul> <li>uner defined post</li> </ul> |
|-----|------|----------------|----------------------------------------------------------------------------------------|------------|----------|---|------------|----------|------------------|---------------|---------------------------------------|
|     |      | Item<br>Number | Description                                                                            | Source     | Туре     |   | Flowpoints | Quantity | Price            | Total         | ^                                     |
|     | P 1  | 13729          | Nozzle - Fryer, Griddle                                                                | ON DRAWING | NOZZLE   | T | 4.00       | 2.00     | 29.00            | 58.00         |                                       |
| (r  |      | 11982          | Nozzle - Appliance, Plenum                                                             | ON DRAWING | NOZZLE   |   | 6.00       | 6.00     | 29.00            | 174.00        |                                       |
|     |      | 14178          | Nozzle - ZD Appliances and Four Burner Range/48* Griddle                               | ON DRAWING | NOZZLE   | П | 4.00       | 2.00     | 29.00            | 58.00         |                                       |
|     |      | 16416          | Nozzle - Duct                                                                          | ON DRAWING | NOZZLE   |   | 4.00       | 4.00     | 29.00            | 116.00        |                                       |
|     |      | 21481          | Manual Pull Station (Recess or Surface Mount)                                          | ON DRAWING | PULL     |   |            | 1.00     | 105.00           | 105.00        |                                       |
|     |      | 18000          | MRM II with Red Enclosure                                                              | ON DRAWING | CTLBOX   |   |            | 1.00     | 354.00           | 354.00        |                                       |
|     |      | 13334          | Model 3.75 Agent Cylinder, wDischarge Valve, Filled & Charged                          | ON DRAWING | CYLINDER |   | 22.00      | 2.00     | 640.00           | 1280.00       |                                       |
|     |      | 12328          | Fusible Link - 360 Degrees F. ("K")                                                    | ON DRAWING | FLINK    |   |            | 6.00     | 6.70             | 40.20         |                                       |
|     |      | 12790          | Amerex Brass Gas Valve - Mech - 3/4 inch                                               | ON DRAWING | GASVALVE |   |            | 1.00     | 368.00           | 368.00        |                                       |
| -   | 1    | 10199          | Discharge Adapter Kit 3/4 NPT - Agent Cylinder 6.14 gal.                               |            | DISADAPT | + |            |          | 32.00            |               |                                       |
|     | 1    | 16920          | Bracket As'y, Agent Cylinder 2.75, 3.75 & 4.75 gal. (w'Swivel Adapter)                 |            | BRACKET  | + |            |          | 86.00            |               |                                       |
| 8   | 1    | 16085          | Bracket As'y, Agent Cylinder 3.75 gal. (w/Dist. Hose As'y and Dist. Outlet)            |            | BRACKET  | + |            |          | 91.00            |               |                                       |
|     | 1    | 17690          | Bracket As'y, Agent Cylinder 3.75 gal. (w/Swivel Adapter)                              |            | BRACKET  | + |            |          | 86.00            |               |                                       |
| ·   | 1    | 21583          | Bracket (Discontinued)                                                                 |            | BRACKET  | + |            |          |                  |               |                                       |
| >   | 1    | 23184          | Bracket As'y, Agent Cylinder 6.14 gal.                                                 |            | BRACKET  | + |            |          | 112.00           |               |                                       |
| 5   | 1    | 10147          | Pneumatic Actuator - Agent Cylinder 6.14.                                              |            | CTLBOXEQ |   |            |          | 170.00           |               |                                       |
| 8   | 1    | 17484          | Low Pressure Module - Optional                                                         |            | CTLBOXED |   |            |          | 180.00           |               |                                       |
| ۰ı. |      | 12508          | Detector (Includes Bracket, Linkage and Conduit Fittings)                              |            | MISC     |   |            |          | 18.00            |               |                                       |
|     | 1    | 16557          | Detection Tubing 25 ft                                                                 |            | MISC     |   |            |          | 185.00           |               |                                       |
|     | 1    | 16551          | Detection Tubing 50 ft.                                                                |            | MISC     |   |            |          | 360.00           |               |                                       |
|     |      | 16579          | Detection Tubing 100 ft.                                                               |            | MISC     |   |            |          | 700.40           |               |                                       |
|     |      | 16552          | Detection Tubing 150 ft.                                                               |            | MISC     |   |            |          | 1000.00          |               |                                       |
|     | 1    | 16554          | Detection Tubing 300 ft.                                                               |            | MISC     |   |            |          | 1950.00          |               |                                       |
|     | 1    | 17515          | Termination Kit - Link Detection - Includes beginning cable, end cable and conduit box |            | MISC     |   |            |          | 49.50            |               |                                       |
|     | 1    | 17354          | Cable Segment 24" - Link-to-link                                                       |            | MISC     |   |            |          | 11.00            |               |                                       |
|     | 1    | 19155          | Cable Segment 12" - Link-to-link                                                       |            | MISC     |   |            |          | 11.00            |               |                                       |
|     | 1    | 17520          | Eyebolt Support                                                                        |            | MISC     |   |            |          | 6.50             |               |                                       |
|     | 1    | 11978          | Cabinet, Stainless Steel (will hold 1 KP375 Agent Cylinder & MRM)                      |            | MISC     |   |            |          | 550.00           |               |                                       |
|     | 1    | 16814          | Enclosure, Stainless Steel (will hold 1 KP275, KP375 or KP475 Agent Cylinder)          |            | MISC     |   |            |          | 498.00           |               |                                       |
|     |      | 16901          | Swivel Adapter for 2.75 or 3.75 Agent Cylinder                                         |            | MISC     |   |            |          | 32.00            |               |                                       |
|     | 1    | 12854          | Actuation Hose - (N2 - 1/4" x 16")                                                     |            | MISC     |   |            |          | 28.00            |               |                                       |
|     |      | 16448          | Actuation Hose - (N2 - 1/4" x 32")                                                     |            | MISC     |   |            |          | 56.00            |               |                                       |
|     | 1    | 12856          | Nitrogen Cylinder - 10 in(3)                                                           |            | MISC     |   |            |          | 175.00           |               |                                       |
|     | 1    | 10173          | Vent Check (Required on Actuation Line)                                                |            | MISC     |   |            |          | 60.00            |               |                                       |
|     |      | 12309          | Corner Pulley                                                                          |            | MISC     |   |            |          | 13.00            |               |                                       |
|     |      | 16444          | Corner Pulley - CP5 Brooks Style                                                       |            | MISC     |   |            |          | 9.20             |               |                                       |
|     |      | 12553          | Cable, 1/16" (per foot)                                                                |            | MISC     |   |            |          | 0.30             |               |                                       |
|     |      | 12506          | Putey Tee                                                                              |            | MISC     |   |            |          | 146.00           |               |                                       |
|     | 1    | 12507          | Conduit Offset                                                                         |            | MISC     |   |            |          | 15.50            |               | ~                                     |

Clicking the Requirements tab above the drawing canvas will display the Requirements screen. A grid-likebox and text boxes make up this screen. Protection apparatus from the drawing appears in blue at the top of the grid. The d can only be changed by changing the drawing.

The remainder of the grid is the AdditionalItems section. Here you can select items from the manufacturer's catalog to your job, double-click the quantity box next to the desired item. Then type the quantity of that item. Pressing EN another box wills ave your entry and compute the cost of that item. If it is necessary to change a quantity, double cli box and enter a new value. Entering zero(0) in a box will remove that item from your inventory.

The cylinder-gauge, displayed on the Tool panel on the leftside of the screen, is provided as a reminder of the syster requirements. The flow values of the nozzles on the drawings are used by FlashPointsto determine if enough cylinde selected. Each time you enter a quantity next to a cylinderitemin the part list; FlashPointswill fill the picture of a cyl display the total flow value of the chosen cylinders. Until the cylinder is full, it will fill with BLUE liquid. When the cy filled, its color will change to RED to indicate that sufficient cylinders have been selected. The flow value displayed ( the actual flow value of the chosen cylinders. This is helpful for ensuring that a system is designed for expansion, if designed for expansion, if

If items, such as cylindersor gas valves, were placed on the drawingcanvas, they willnot be available for selection requirements creen. Likewise, items that are selected on the requirements page will cause the corresponding buttom. Tool panel to be disabled. This is to help prevent unwanted duplication of protection items. The basic rule of thumk protection items on the drawing canvas if they are to appear on the drawing, otherwise select them from the Require to include them in the job costs without showing them on the drawing.

To assist withitem selection, FlashPointsplaces a star  $\star$  next to item sthat are required system components. This is drawingyour attention certain items in the list. For example, all of the cylinders will have a star next to them, beca a required component of the job. There is no need to choose all of the cylinders. Just choose what is needed for the

The third section on the Requirements screen is for entering costs and discounts. There are two kinds of values that

#### 7.2. Costing the Job [Fire Equipment Dealer Version Only]

| es are in      | US Dollar                                                                              |                   |          |   |            |          | + = required syst | em |
|----------------|----------------------------------------------------------------------------------------|-------------------|----------|---|------------|----------|-------------------|----|
| ltem<br>Number | Description                                                                            | Source            | Туре     |   | Flowpoints | Quantity | Price             |    |
| 3729           | Nozzle - Fryer, Griddle                                                                | ON DRAWING        | NOZZLE   |   | 4.00       | 2.00     | 29.00             |    |
| 1982           | Nozzle - Appliance, Plenum                                                             | <b>ON DRAWING</b> | NOZZLE   |   | 6.00       | 6.00     | 29.00             |    |
| 4178           | Nozzle - ZD Appliances and Four Burner Range/48" Griddle                               | ON DRAWING        | NOZZLE   |   | 4.00       | 2.00     | 29.00             |    |
| 6416           | Nozzle - Duct                                                                          | <b>ON DRAWING</b> | NOZZLE   |   | 4.00       | 4.00     | 29.00             |    |
| 1481           | Manual Pull Station (Recess or Surface Mount)                                          | <b>ON DRAWING</b> | PULL     |   |            | 1.00     | 105.00            |    |
| 8000           | MRM II with Red Enclosure                                                              | <b>ON DRAWING</b> | CTLBOX   |   |            | 1.00     | 354.00            |    |
| 3334           | Model 3.75 Agent Cylinder, w/Discharge Valve, Filled & Charged                         | ON DRAWING        | CYLINDER |   | 22.00      | 2.00     | 640.00            |    |
| 2328           | Fusible Link - 360 Degrees F. ("K")                                                    | <b>ON DRAWING</b> | FLINK    |   |            | 6.00     | 6.70              |    |
| 2790           | Amerex Brass Gas Valve - Mech - 3/4 inch                                               | ON DRAWING        | GASVALVE |   |            | 1.00     | 368.00            |    |
| 0199           | Discharge Adapter Kit 3/4 NPT - Agent Cylinder 6.14 gal.                               |                   | DISADAPT | + |            |          | 32.00             |    |
| 6920           | Bracket As'y, Agent Cylinder 2.75, 3.75 & 4.75 gal. (w/Swivel Adapter)                 |                   | BRACKET  | + |            |          | 86.00             |    |
| 6085           | Bracket As'y, Agent Cylinder 3.75 gal. (w/Dist. Hose As'y and Dist. Outlet)            |                   | BRACKET  | + |            |          | 91.00             |    |
| 7690           | Bracket As'y, Agent Cylinder 3.75 gal. (w/Swivel Adapter)                              |                   | BRACKET  | + |            |          | 86.00             |    |
| 1583           | Bracket (Discontinued)                                                                 |                   | BRACKET  | + |            |          |                   |    |
| 3184           | Bracket As'y, Agent Cylinder 6.14 gal.                                                 |                   | BRACKET  | + |            |          | 112.00            |    |
| 0147           | Pneumatic Actuator - Agent Cylinder 6.14.                                              |                   | CTLBOXEQ |   |            |          | 170.00            |    |
| 7484           | Low Pressure Module - Optional                                                         |                   | CTLBOXEQ |   |            |          | 180.00            | _  |
| 2508           | Detector (Includes Bracket, Linkage and Conduit Fittings)                              |                   | MISC     |   |            |          | 18.00             |    |
| 6557           | Detection Tubing 25 ft                                                                 |                   | MISC     |   |            |          | 185.00            |    |
| 6551           | Detection Tubing 50 ft.                                                                |                   | MISC     |   |            |          | 360.00            |    |
| 6579           | Detection Tubing 100 ft.                                                               |                   | MISC     |   |            |          | 700.40            | _  |
| 6552           | Detection Tubing 150 ft.                                                               |                   | MISC     |   |            |          | 1000.00           |    |
| 6554           | Detection Tubing 300 ft.                                                               |                   | MISC     |   |            |          | 1950.00           |    |
| 7515           | Termination Kit - Link Detection - Includes beginning cable, end cable and conduit box |                   | MISC     |   |            |          | 49.50             |    |
| 7354           | Cable Segment 24" - Link-to-link                                                       |                   | MISC     |   |            |          | 11.00             |    |
| 9155           | Cable Segment 12" - Link-to-link                                                       |                   | MISC     |   |            |          | 11.00             |    |
| 7520           | Eyebolt Support                                                                        |                   | MISC     |   |            |          | 6.50              |    |
| 1978           | Cabinet, Stainless Steel (will hold 1 KP375 Agent Cylinder & MRM)                      |                   | MISC     |   |            |          | 550.00            |    |
| 6814           | Enclosure, Stainless Steel (will hold 1 KP275, KP375 or KP475 Agent Cylinder)          |                   | MISC     |   |            |          | 498.00            |    |
| 6901           | Swivel Adapter for 2.75 or 3.75 Agent Cylinder                                         |                   | MISC     |   |            |          | 32.00             |    |
| 2854           | Actuation Hose - (N2 - 1/4" x 16")                                                     |                   | MISC     |   |            |          | 28.00             |    |
| 6448           | Actuation Hose - (N2 - 1/4" x 32")                                                     |                   | MISC     |   |            |          | 56.00             |    |
| 2856           | Nitrogen Cylinder - 10 in(3)                                                           |                   | MISC     |   |            |          | 175.00            |    |
| 0173           | Vent Check (Required on Actuation Line)                                                |                   | MISC     |   |            |          | 60.00             |    |
| 2309           | Corner Pulley                                                                          |                   | MISC     |   |            |          | 13.00             |    |
| 6444           | Corner Pulley - CP5 Brooks Style                                                       |                   | MISC     |   |            |          | 9.20              |    |
| 2553           | Cable, 1/16" (per foot)                                                                |                   | MISC     |   |            |          | 0.30              |    |
| 2506           | Pulley Tee                                                                             |                   | MISC     |   |            |          | 146.00            |    |
| 2507           | Conduit Offset                                                                         |                   | MISC     |   |            |          | 15.50             | -  |

As the costs of materials, labor, fees, and discounts are added to the Requirementsscreen, FlashPointsSuppression the job. The job cost is shown in the lower rightcorner of the Requirementsscreen. By updating this value each tin FlashPoints gives you the ability to make adjustments to the job in real time.

The Requirementsscreen is made up of 3 parts: The product list, other costs, and sales tax and totals.

The Product List is a table of system parts and their list prices. Systems parts that are added to the drawing are auto top of the list. Other items may be selected by clicking in the Quantity columnand entering the required quantity of t displayed in the Total column.

The prices in the Product List are manufacturer list prices that are updated by Flash-Soft. If a price is not available, for the itemand type a new price, then press ENTER. The new price will be saved in the FlashPoints database and that the price has been overridden, a green square will appear in the columnto the right of the price column. To rem price, blank out the price and press ENTER. FlashPoints will bring back the list price.

Costs and Fees are entered in the upper rightcorner of the Requirementsscreen. Enter the cost of each itemand th to take. After all costs are entered, enter the MarginPercentage that you hope to make on the job. Knowing your j give you an advantage while negotiating the price of the job with the client.

Sales Tax and Totals for the job are displayed in the lower leftcorner of the Requirements screen. The final total at customer.

Navigation: Completing the System [Fire Equipment Dealer Version Only] >

#### 7.3. Submittal Pages

Select the system parts to be included in your submittal package:

#### Selected Items

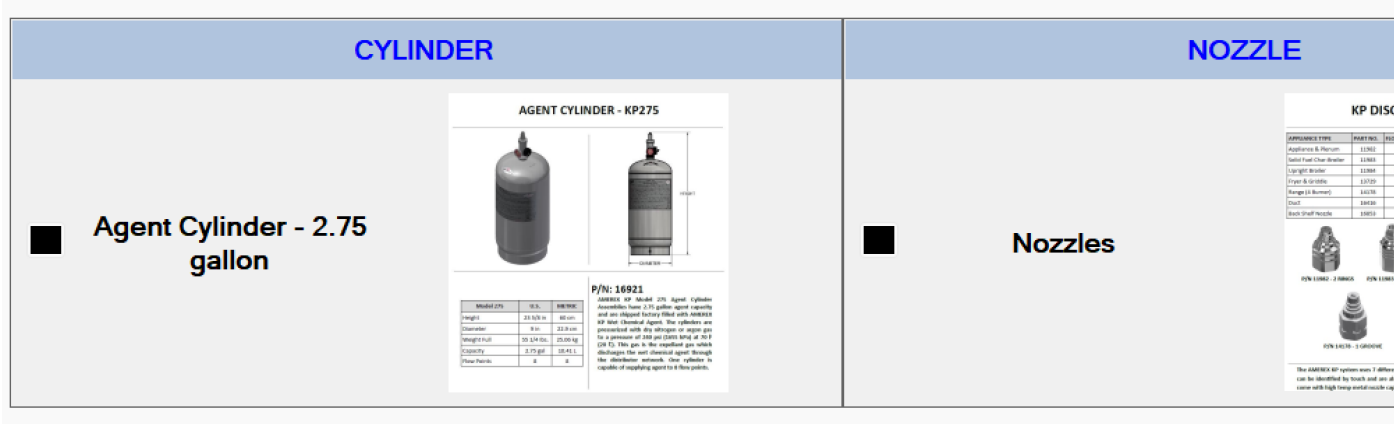

#### **Unselected Items**

SubmittalPages are typicallypages of information and specification data that is supplied by the manufacture of the s drawing and notes to make up a SubmittalPackage.

FlashPointscontains some submittalpages that can be used rightaway. In fact, the submittalpages that come withF so FlashPointscan automaticallyselect them. The black square to the leftof each submittalitemis a checkbox. Wh package. When the box is white, it is unselected. Check or uncheck items to add or remove them from the submitt

There are 3 buttons in the upper rightcorner of the screen that are used to manage a submittalpackage. From left(RESETbutton.

The GROUP/UNGROUP button is used to remove the SELECTEDITEMS/UNSELECTEDITEMS groups and j selected withoutstopping to sort and regroup them after each selection. The ADD button is used to add submittalp the Windows SnippingTool, or scanned into a computer, to the FlashPointsdatabase.

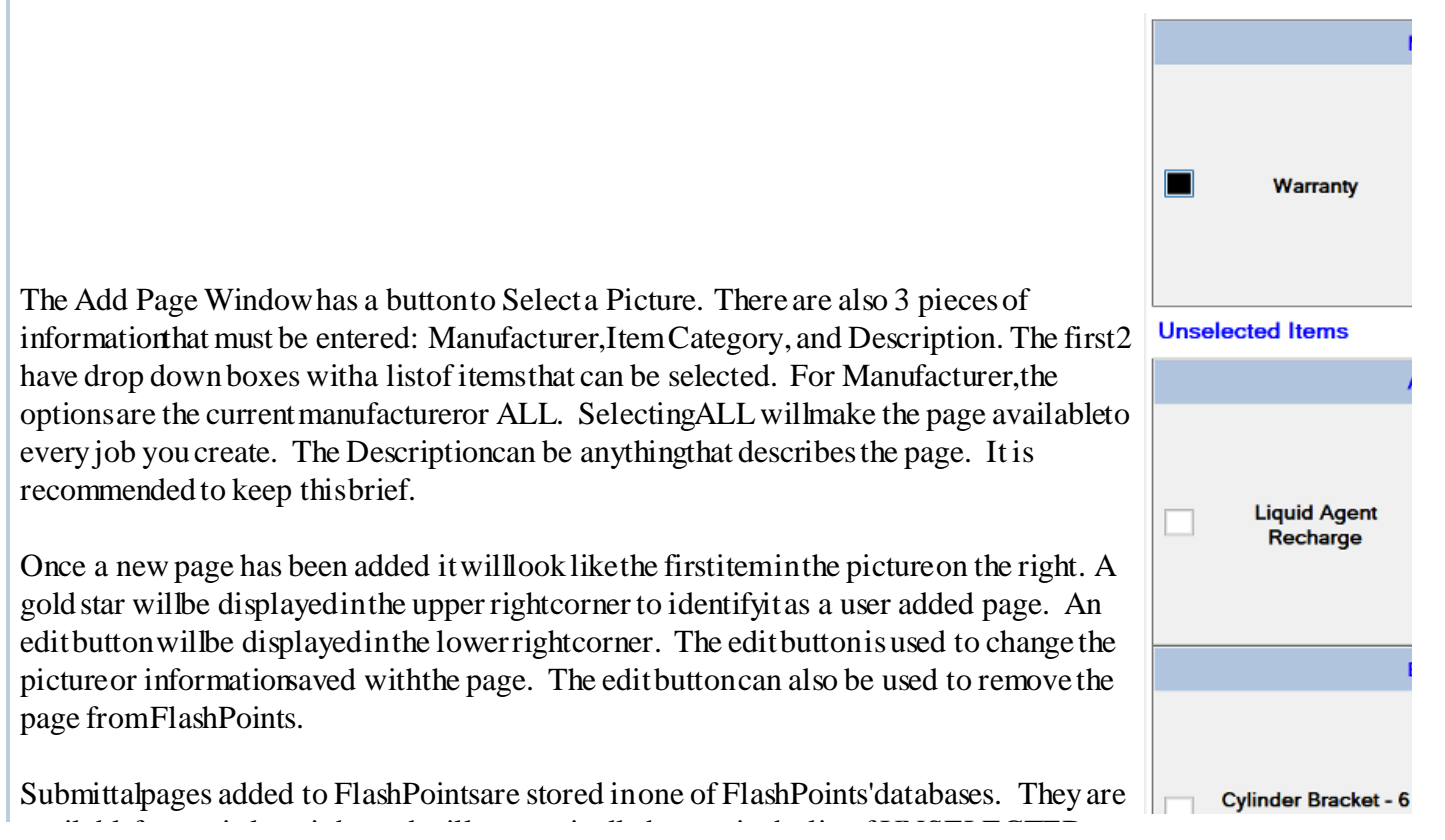

#### 8. Printing Reports

FlashPointsreports are selected from the printmenu (FILE | PRINT). The Job DesignPlan is only available when the Design Canvas is visible on the screen. At all other times the Job DesignPlan option is grayed out on the menu. The reason for this is to prevent a report from being printed without the drawing on the screen. When the drawing is printed, FlashPointsSuppressionCAD takes a snapshot of the drawing canvas and sends the snapshot to the printer.

The Job DesignPlanis the report that prints the drawing, design notes, and a list of job materials. This report is also known as the Fire Marshall report, because most Fire Marshall's require a system design plan prior to installation. [To ensure that a drawing is visible on the screen, FlashPoints requires that the DESIGN CANVAS tab be clicked before the Job Design Report can be printed.]

The Job Cost Report [FireEquipmentDealer VersionOnly] is a Billof Materialsfor the job. Materials, costs and discounts for the job are itemized on this report.

When a report is printed, it is first displayed on the screen as a print preview. The print preview is useful for saving paper or reviewing the output in the field where a printer might not be available. Clicking the printericon on the print preview will open the printer setup display. This displayallows the selection of a specific printer and other printer functions (such as specifying the number of copies). When the Print button is clicked on the printer setup screen the report will be sent to the printer.

FlashPlanCredits are required to printFlashPointsdrawings. Printsrequire 1 credit. Once a job has been printed, it may be edited and reprinted within a specified time period (the remaining time is displayed in the Status Area of the MainScreen). However, if the customer name or job descriptionare changed the remaining free time will be cleared and the next print will require a credit.

AdditionalFlashPlanCredits are availablefromFlashPointsinlots of 10, 30, and 50 Credits.

Navigation: Printing Reports >

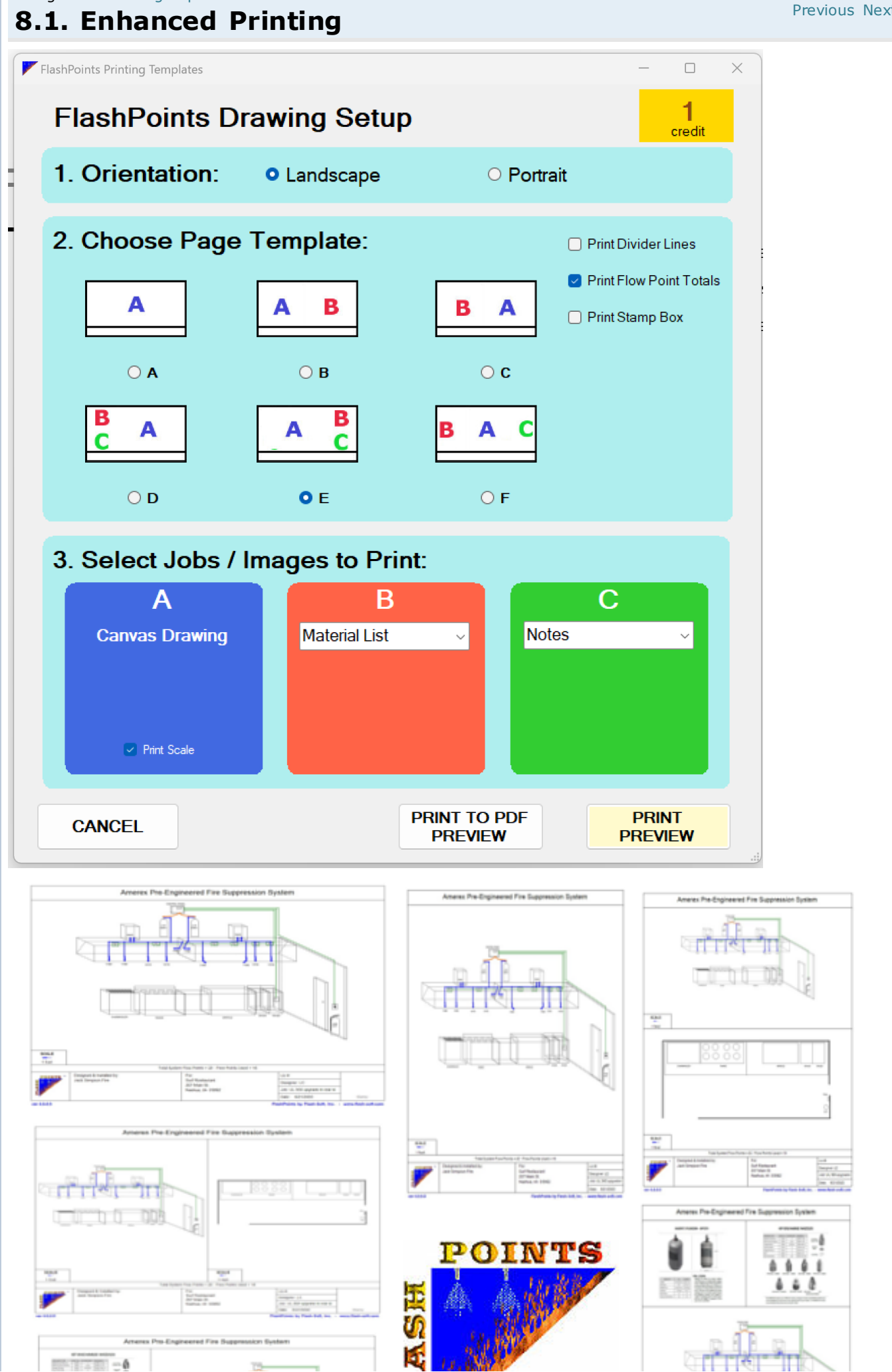

Navigation: Printing Reports > Enhanced Printing >

#### 8.1.1. Pipe Diagram

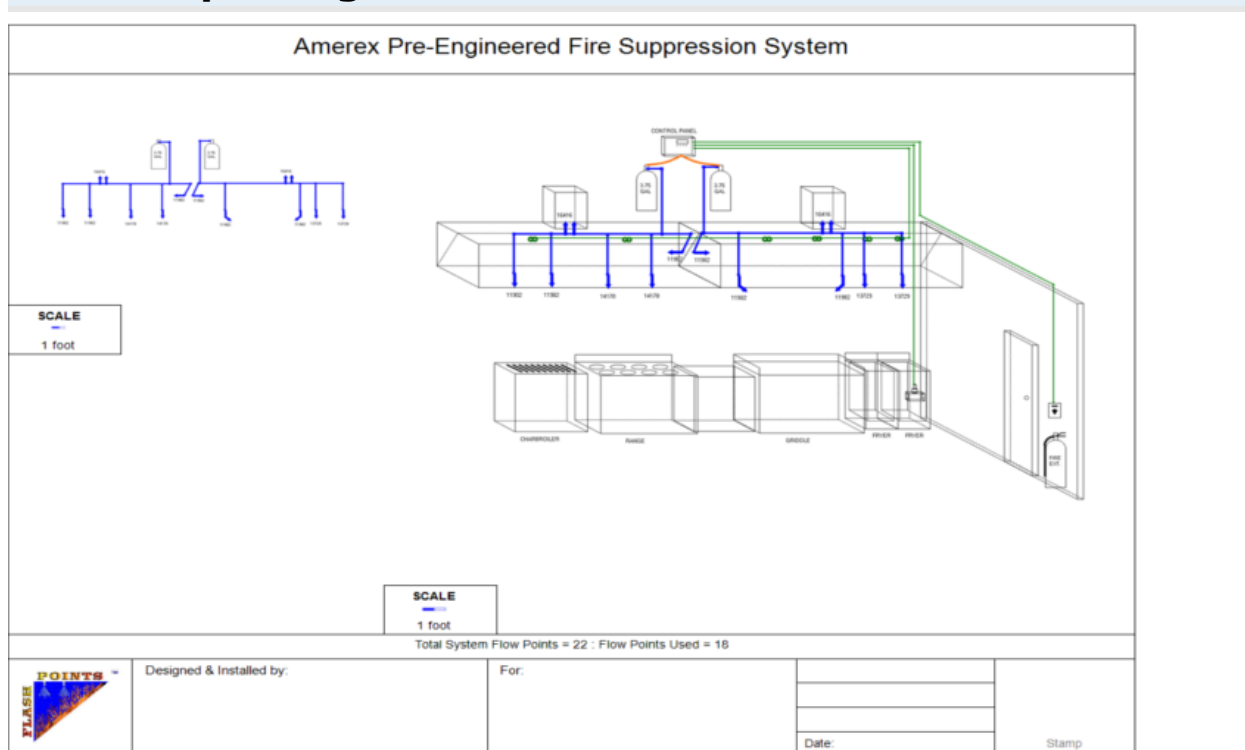

**Previous Next** 

Pipe Diagramspresent a view of the suppression system that contains the system cylinders, pipe, and nozzles. Allappliances and other features of a drawing are removed to give a clear view of the system piping.

There is no need to make a separate drawingto add a pipe diagram. Simplychoose the A-B or A-B-C template from the PrintingTemplate screen. Pipe Diagrams can be displayed in the B or C positions. Choose Pipe Diagram from the drop-down list for Image B or Image C and FlashPoints will do the rest.

# Select Jobs to Print: Image A 18: UL 300 upgrade in rear kitchen Image B -- empty - -- empty - 33: Floor Plan 18: UL 300 upgrade in rear kitchen 28: test Pipe Diagram Other Image

#### **RECOMMENDATIONS FOR IMPROVED PIPEDIAGRAMS:**

FlashPointswilluse allpipe that has pipe fittings in pipe diagrams. Therefore, it is best to use pipe fittings for pipe, corner pulleys for detection lines, and plain lines or arrows for all other drawn lines. Broken pipe are also excluded from pipe diagrams.

Actuationlines, the copper tubing from the control head to the cylinders, should be drawn using the LINE. This will cause them to be excluded from pipe diagrams.

Nozzleand pipe labels are displayed on the pipe diagram exactly as they appear on the system drawing. It is best to labelnozzles and pipe so the labels will appear on the pipe diagram.

#### Navigation: Printing Reports >

#### 8.2. Printing a Submittal Package

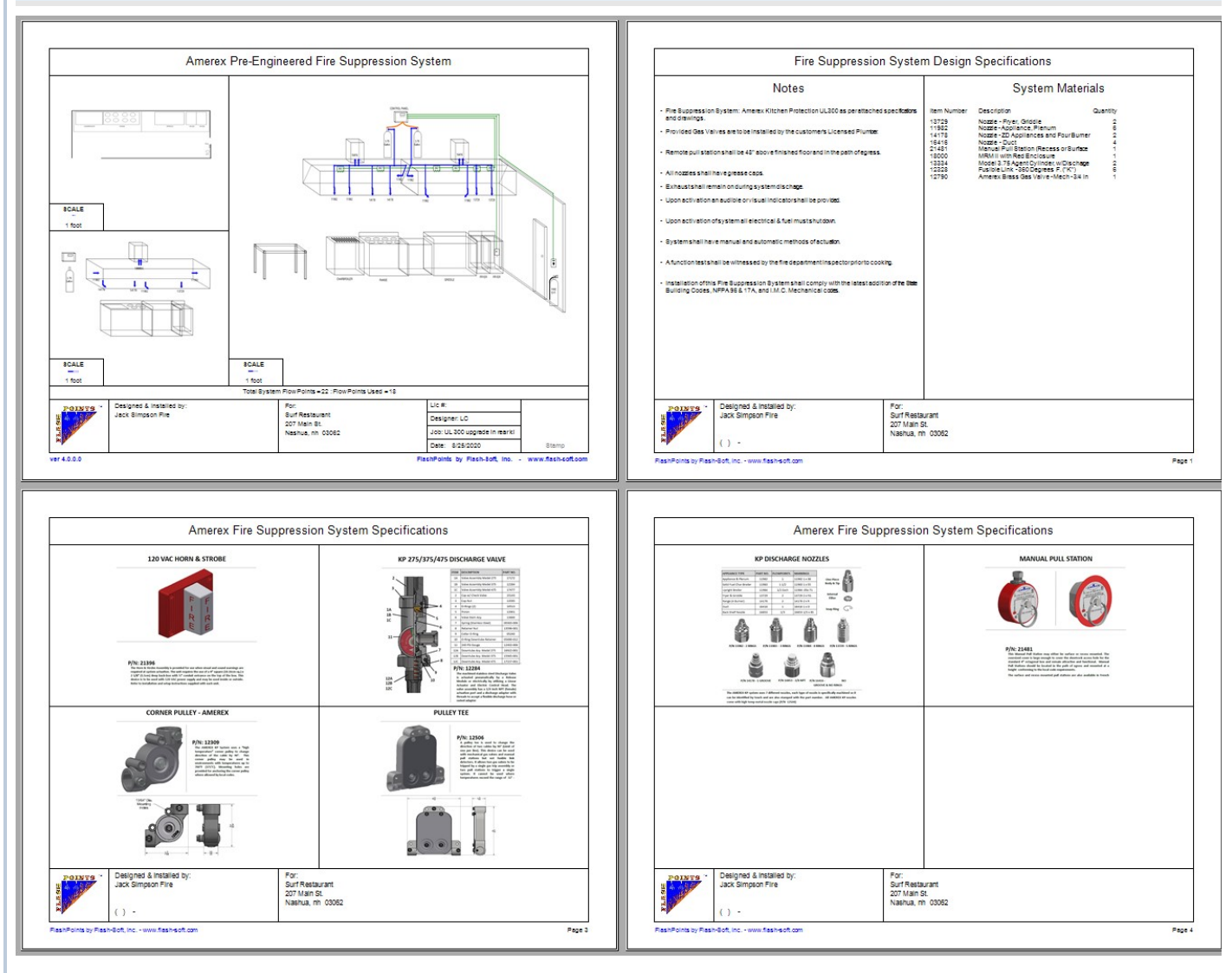

The Package Setup screen allows the drawing to be customized as needed (See Enhanced Drawing). Additionally the Cover Page, Notes, and Specification Sheets can be selected and customized for the Submittal Package. This is especially convenient if the package is being printed to a PDF for electronic submission to the AHJ.

Orientationplays an importantrole in the creation of a submittal package. The Package orientation(Landscape or Portrait) that is selected on the Package Settingstab is used for all of the pages in the submittal package. However, the drawingpages have an orientation setting that can be used to override the package setting. For example, setting the package setting to Portrait would printal lof the pages in the package in Portrait mode, but the drawing scould be set to print in Landscape (or Portrait) using the buttons on the drawing tabs.

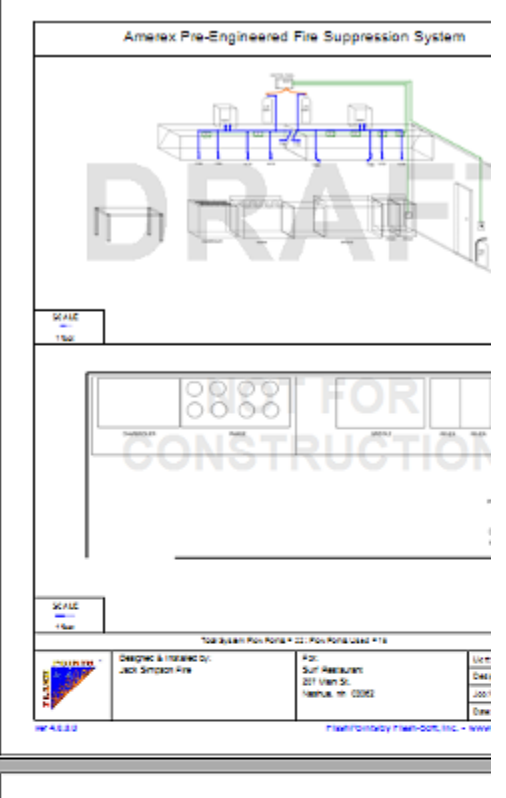

Navigation: Printing Reports >

#### 8.3. Managing Credits

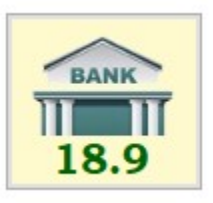

FlashPlanCredits are used to printdrawings. Allcredits are stored in a database online, this is known as "TheBank".

A button at the bottom of the FlashPointsToolPanel displays the number of credits in each customer's bank. Since the bank is located online,FlashPointsneeds to be connected to

the internet to see the bank. If FlashPoints is not connected to the internet, the button will display a question mark (?) to indicate that FlashPoints does not know how many credits are in the bank.

As credits are used, the new total in the bank will be reflected on this button. When it is time to refilt the credit bank, the button may be clicked to go to the FlashPointsStore.

NOTE: FlashPlancredits are ONLY required for printingdrawings. They are not required to printNotes, Cost Reports, or SubmittalPages.

| 8.4. Printing a Comp                                            | letion Certificate          |                                                                           |
|-----------------------------------------------------------------|-----------------------------|---------------------------------------------------------------------------|
|                                                                 | Certificate o               | f Fire System Compl                                                       |
| FIRE                                                            | Fire Suppression System:    | Pyro-Chem Pre-Engineered Fire Suppression Sy                              |
| & SAFETY                                                        | Fire System Type:           | Wet Chemical - Kitchen System                                             |
|                                                                 | Installation Location:      | Mid City Grill<br>106 S Main St<br>Anytown, MA 02707                      |
|                                                                 | Drawing ID:                 | 100013-003-20211221-1000001                                               |
| Installer:                                                      |                             |                                                                           |
| Fire & Safety<br>123 Secret Road<br>Anytown, MA 02703           | This is to certify that the | above fire suppression system has been ins<br>per the referenced drawing. |
|                                                                 | Installer's Signature:      | SLATIF.                                                                   |
|                                                                 | Installation Date:          | HANNE                                                                     |
| Printed by:<br>FlashPoints SuppressionCAD<br>www.flash-soft.com |                             |                                                                           |

Providinga certificateof completionis a great way to informAHJs and insurance companies that the fire suppression installed according to the approved plans. The customer's name and address, and the unique id of the drawing is pri certificate to identify the referenced plans.

#### 9. Importing and Exporting

Occasionally, it may be necessary to copy the contents of the FlashPointsdatabase for backup purposes or to copy the data to another computer. The Import and Export options on the FILE menu were created for this purpose.

To Export the FlashPoints database to a file, click on the Export item in the FILE menu. Then follow the instructions on the screen to save the contents of the database to a file. Files exported from FlashPoints will automatically have the extension.fpd added to the filename.

To Export the currently displayed FlashPointsjob to a file, click on the Export the Current Job iteminthe FILE menu. Then follow the instructions on the screen to save the contents of the database to a file. Files exported from FlashPoints will automatically have the extension. fpd added to the filename.

To Import data from a file into the FlashPoints database, click on the Import item in the FILE menu. Follow the instructions on the screen to select the file to be imported. Only files with the .fpd extension can be imported into FlashPoints.

The Import feature should only be used to import data file into an empty FlashPoints database. Since FlashPoints is unable to tell of the data being imported already exists in the database, it is possible to create duplicate items if jobs already exist in the database.

NOTE: Due to variations indatabase design from version to version of FlashPoints, an export filecreated in one version of FlashPointsmay not importint oa FlashPointsprogram with a different version number.

WARNING: The layout of the data in a .fpd file is very specific to FlashPoints. Any attempt to change or tamper with the data in a FlashPoints export file could result in the corruption of the FlashPoints database. Files exported from FlashPoints may only be imported into the same version of FlashPoints.

#### **10. Setting Preferences**

The Settingsscreen allowsyou to customizecertainfeatures of FlashPointsSuppressionCAD. These changes are saved in the FlashPointsdatabase and reapplied each timeFlashPointsis run.

To open the Settingsscreen select EDIT| Settingsfrom the Menu Bar.

The following tems can be set in the Settingsscreen:

1. DisplayNozzleLabels: FlashPointscan automaticallydisplayNozzleLabels as nozzlesare placed on the drawingcanvas.

2. PrintFire EquipmentDealer Phone Number: The phone number of the fire equipment company will be printed below the name and address of the company.

3. PrintScale Legend on Drawings: A legend can be added to each drawing to indicate the scale of the drawing.

4. PrintSystemFlowPoints: The number of system flowpoints and actual flowpoints used are printed below the drawing.

5. PrintManufacturername on Drawings. Text willbe added to the upper rightcorner of printed drawingsto indicate the manufacturer of the completed system.

6. Discountrate: [FireEquipmentDealerVersionOnly] Enter the discount that you receive from your manufacturer. Typicalvalues might be 25+5+5 or 20+10. FlashPoints will apply this discount to all manufacturer's items automatically.

7. PricingCurrency: Choose the local currency that you will be using to price jobs. The price of all appliances and protectionitems will be converted to this currency.

8. Labor rate: [FireEquipmentDealerVersionOnly] This is your hourly labor charge. It will be used in the requirements screen when you enter the number of hours of labor for a job.

9. Sales Tax: [FireEquipmentDealer VersionOnly] Enter the sales tax rate for your jurisdiction.
10. Applysales tax to labor: [FireEquipmentDealer VersionOnly] If you are required to collect sales tax for labor, in addition to goods, check this box.

11. ApplyMarginto Materials,Labor, Subcontractor: Check the box or boxes that should be included in the Margineal culations on the Requirements screen.

After you have made changes to the Preference window, click the OK button to instantly apply the changes. If you do not want to save your changes, press the Cancel button to exit the Preferences window without saving.

#### 10.1. Sharing a Database

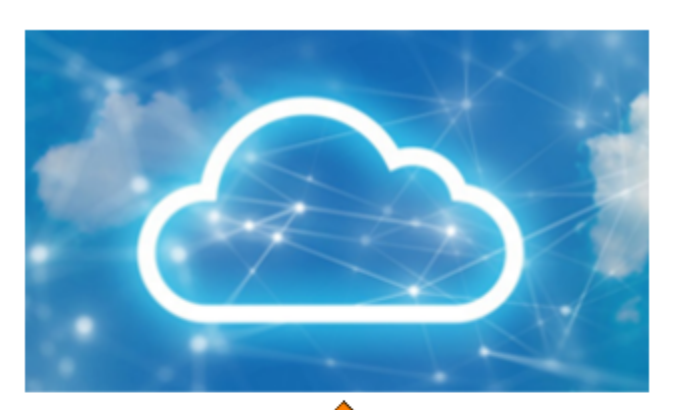

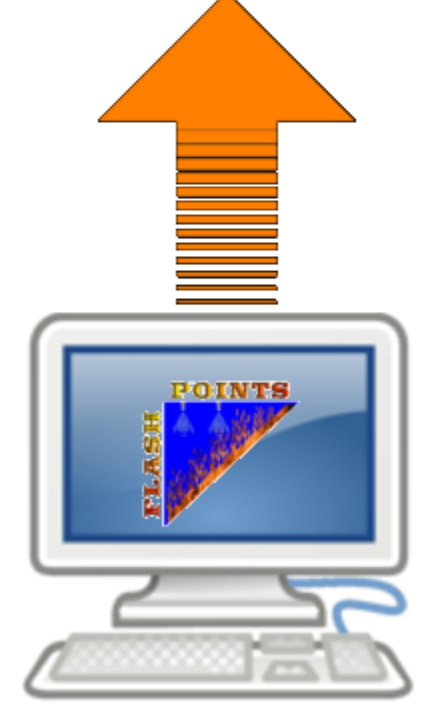

start using it (jobs willnot be copied to an existing database).

To change back to the localdatabase, check the box next to the  $\Delta$ . FlashPointswillforget the remote database and willuse just the localdatabase.

Copyright © 2022 Flash-Soft, Inc.

When FlashPointsis installedon a computer, it creates a database to hold customer and job information. This is the default database that FlashPointsuses.

However, it is possible to create a database on another location, for example on a file server or a cloud drive(likeDropbox). Keeping the database on these locations makes it easier to backup FlashPointsdata.

Additionallyif the database is on a location that is shared withother computers, like a file server, and the other computers have FlashPointsinstalledon them, they can all share the jobs and customers in the database. This allow smultiple people to collaborateon jobs or finishjobs that are started by someone else. Using a shared database also makes it easier to start a job in the office and finishit at home, or vice versa.

To use a shared database, click the BROWSE button next to the  $\bigcirc$  icon on the GENERAL tab of the Settings window. Choose the location where the database is to be stored from the list that pops up. If the database does not exist, FlashPoints will create it and copy the jobs in the local database to the newly created remote database. If the database already exists, FlashPoints wills witch to that database and

| L0.2.      | Addi      | ng a  | a Company Logo                                               | Previous Nex |
|------------|-----------|-------|--------------------------------------------------------------|--------------|
| FlashPoin  | s Prefere | ences | – 🗆 X                                                        |              |
| Cost Setup | General   | Logo  |                                                              |              |
|            |           |       | Use Flash-Soft Logo on drawings [uncheck to use dealer logo] |              |
|            |           |       |                                                              |              |
|            |           |       | For best results use images 225 x 195 pixels                 |              |
|            |           |       | Browse                                                       |              |
|            |           |       | Cancel Save                                                  |              |

Use the LOGO tab in the Settings window to add a logo to FlashPoints. If no logo is added or if the checkbox at the top of the logo page is checked, FlashPoints will use the FlashPointslogo on all drawings and reports. Clicking the BROWSE button allows any image on the computer to be added to FlashPoints as the dealer's logo. The logo willonly be saved to the FlashPoints database after the SAVE button is clicked.

#### Navigation: <Root level>

#### 11. FlashPoints Survey

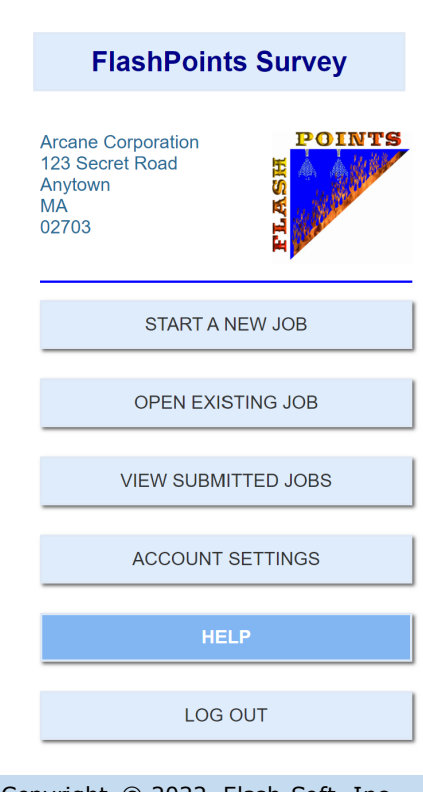

**FlashPointsSurvey** is a web-based add-on to FlashPoints SuppressionCAD. What that means is that the applicationdoes not need to be installed. It willrun in a web browser on a computer, phone, or tablet. In order to run the application an account must be created to allow the user to login. Since this is an ADD-ON to FlashPoints, accounts must be purchased in the FlashPointsstore before they can be created. The complete steps for creating an account are outlined in the "SettingUp a SurveyUser" topic.

Please note: it is necessary to purchase an account for each person that willbe using FlashPointsSurvey.

| FlashPoints Survey Setup                                                                             |                                                                                                    | - 0                       |
|----------------------------------------------------------------------------------------------------|----------------------------------------------------------------------------------------------------|---------------------------|
| Scan the QR cod                                                                                      | e with your mobile device.                                                                                   |                           |
| When the app sta<br>tap the CREATE<br>to setup a new us                                              | arts,<br>A NEW USER button<br>ser account.                                                                   |                           |
| In the browser m<br>tap the option to a<br>will put an icon o<br>it easy to run the<br>in the field. | enu, on your phone or tablet,<br>ADD TO HOME PAGE. This<br>n your homepage to make<br>FlashPoints Survey App |                           |
| Active Users:                                                                                        | 2                                                                                                    | www.flash-soft.com/survey |
| Available Users:                                                                                     | 0                                                                                                    |                           |
| Mavimum Lleore                                                                                       | 2                                                                                                    | OK                        |

Followthese steps to setup your FlashPointsSurveyusers:

1. Purchase the desired number of user accounts in the FlashPointsStore. You willneed 1 account for each person who willbe usingFlashPointsSurvey.

2. Open the Survey Setup window(shown at right)in FlashPoints. It is located under the Survey menu at the top of the FlashPointsscreen.

3. Have each user scan the barcode with their smartphone or tablet. Alternatively the web address below the barcode could be entered into a web browser on a laptop. However, a smartphone is the recommended device.

ON THE PHONE:

1. Click the CREATEA NEW USER button.

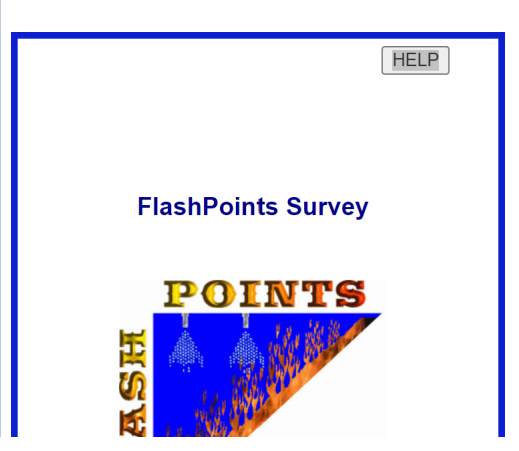

Navigation: FlashPoints Survey >

#### 11.2. Importing a Survey

Importinga survey is a easy as openinga job in FlashPoints. In fact, they are both done from the FlashPointsJob So importing a green button will appear on the FlashPointsJob Selector. Click the green button to open the import will be a superstructure of the superstructure of the supers

| ect th<br>ss the                              | e NEW                                     | button to start a new job.                                                                                                    |                                                                    |                   |
|-----------------------------------------------|-------------------------------------------|----------------------------------------------------------------------------------------------------|--------------------------------------------------------------------|-------------------|
| ID                                            | CAD                                       | Company                                                                                                    | Job Description                                                    | Mfg               |
| 40                                            | R                                         | American Legion Post 287                                                                                                    | Strike Job                                                         | AX1               |
| 12                                            | R                                         | American Legion Post 287                                                                                                    | UL 300 upgrade - 3                                                 | R10               |
| 20                                            | R                                         | Angelas Pasta                                                                                                    | bring system up to UL 300                                          | R10               |
| 6                                             | R                                         | Annulas Pizza & Deli                                                                                                    | System Up Grade                                                    | R10               |
| 55                                            | R                                         | Athens                                                                                                    | Left Side                                                          | AN1               |
| 19                                            | R                                         | Athens                                                                                                    | New hood install                                                   | AN1               |
| 56                                            | R                                         | Athens                                                                                                    | Right Side                                                         | AN1               |
| 5                                             | R                                         | Birch Hill Terrace                                                                                                    | UL 300 Upgrade                                                     | R10               |
| 31                                            | R                                         | BUNNY'S SUPERETTE                                                                                                    | New hood suppresion system                                         | R10               |
| /1                                            | R                                         | Bill's lavern                                                                                                    | Kitchen in Rear                                                    | AN1               |
| 72                                            | к                                         | Bill's lavern                                                                                                    | Kitchen in Rear                                                    | AX1               |
| 73                                            | R                                         | Bill's lavern                                                                                                    | Kitchen in Rear - 1                                                | PY1<br>D40        |
| 1                                             | R                                         | Brookside nouse of pizza                                                                                                    | Vitaban overade                                                    |                   |
| 27                                            |                                           | Cholby's Pizza & Subs                                                                                                    | Kitchon                                                            |                   |
| 2                                             | R                                         | Chelby's Pizza & Subs                                                                                                    | LII 300 Un Grade                                                   | R10               |
|                                               |                                           |                                                                                                    |                                                                    |                   |
| NEW                                           |                                           | FLASHPOINTS SURVEY JOBS                                                                                                    | OPEN                                                               |                   |
| NEW                                           | survey                                    | FLASHPOINTS SURVEY JOBS                                                                                                    | OPEN                                                               | n click the IMPOR |
| NEW<br>t the s                                | Survey                                    | FLASHPOINTS SURVEY JOBS                                                                                                    | OPEN pression system to be installed,the                           | n click the IMPOR |
| NEW<br>tthe s<br>hPoints<br>Sel               | survey                                    | FLASHPOINTS SURVEY JOBS                                                                                                    | OPEN pression system to be installed,theX                          | n click the IMPOR |
| NEW<br>tthe s<br>.hPoints<br>Sel              | survey<br>survey<br>survey<br>ect a       | FLASHPOINTS SURVEY JOBS         to be imported and choose the fire support         ob Import         job to import from FlashPoints         mpany         Job Description                                                             | OPEN pression system to be installed,theX Survey UOM               | n click the IMPOR |
| NEW<br>tthe s<br>hPoints<br>Sel<br>) CA<br>F  | Survey<br>Survey J<br>Co<br>D Co<br>Sa    | FLASHPOINTS SURVEY JOBS         to be imported and choose the fire support         ob Import         job to import from FlashPoints         mpany       Job Description       Name         m's Burger Bar       Kitchen       Denis F | DPEN<br>Pression system to be installed,the<br>UOM<br>Perreault US | n click the IMPOR |
| NEW<br>t the s<br>hPoints<br>Sel<br>) CA<br>F | survey<br>survey<br>ect a<br>D Co<br>Sa   | FLASHPOINTS SURVEY JOBS         to be imported and choose the fire support         ob Import         job to import from FlashPoints         mpany       Job Description       Name         m's Burger Bar       Kitchen       Denis F | OPEN pression system to be installed,the UOM Perreault US          | n click the IMPOR |
| NEW<br>tthe s<br>hPoints<br>Sel<br>D CA<br>F  | survey<br>survey J<br>ect a<br>D Co<br>Sa | FLASHPOINTS SURVEY JOBS         to be imported and choose the fire support         ob Import         job to import from FlashPoints         mpany       Job Description       Name         m's Burger Bar       Kitchen       Denis F | Pression system to be installed,the<br>Survey UOM Perreault US     | n click the IMPOR |
| NEW<br>t the s<br>hPoints<br>Sel<br>D CA<br>F | survey<br>survey<br>ect a<br>D Co<br>Sa   | FLASHPOINTS SURVEY JOBS         to be imported and choose the fire support         ob Import         job to import from FlashPoints         mpany       Job Description       Name         m's Burger Bar       Kitchen       Denis F | OPEN pression system to be installed,the UOM Perreault US          | n click the IMPOR |
| NEW<br>tthe s<br>hPoints<br>Sel<br>D CA<br>F  | survey<br>survey J<br>ect a<br>D Co<br>Sa | FLASHPOINTS SURVEY JOBS         to be imported and choose the fire support         ob Import         job to import from FlashPoints         mpany       Job Description       Name         m's Burger Bar       Kitchen       Denis F | Pression system to be installed,the<br>Survey<br>Perreault US      | n click the IMPOR |
| NEW<br>t the s<br>hPoints<br>Sel              | survey<br>survey<br>ect a<br>D Co<br>Sa   | FLASHPOINTS SURVEY JOBS         to be imported and choose the fire support         ob Import         job to import from FlashPoints         mpany       Job Description       Name         m's Burger Bar       Kitchen       Denis F | Perreault US                                                       | n click the IMPOR |
| NEW<br>tthe s<br>hPoints<br>Sel               | survey<br>survey J<br>ect a<br>D Co<br>Sa | FLASHPOINTS SURVEY JOBS         to be imported and choose the fire support         ob Import         job to import from FlashPoints         mpany       Job Description       Name         m's Burger Bar       Kitchen       Denis F | Perreault US                                                       | n click the IMPOR |
| NEW<br>t the s<br>hPoints<br>Sel              | survey<br>survey<br>ect a<br>D Co<br>Sa   | FLASHPOINTS SURVEY JOBS         to be imported and choose the fire support         ob Import         job to import from FlashPoints         mpany       Job Description       Name         m's Burger Bar       Kitchen       Denis F | Pression system to be installed,the<br>Survey<br>Perreault US      | n click the IMPOR |
| NEW<br>tthe s<br>hPoints<br>D CA<br>F         | survey<br>survey J<br>ect a<br>D Co<br>Sa | FLASHPOINTS SURVEY JOBS         to be imported and choose the fire support         ob Import         job to import from FlashPoints         mpany       Job Description       Name         m's Burger Bar       Kitchen       Denis F | Perreault US                                                       | n click the IMPOR |
| NEW<br>tthe s<br>hPoints<br>D CA<br>F         | survey<br>survey<br>ect a<br>D Co<br>Sa   | FLASHPOINTS SURVEY JOBS         to be imported and choose the fire support         ob Import         job to import from FlashPoints         mpany       Job Description       Name         m's Burger Bar       Kitchen       Denis F | Pression system to be installed,the<br>Survey<br>Perreault US      | n click the IMPOR |
| NEW<br>tthe s<br>hPoints<br>D CA<br>F         | survey<br>survey<br>ect a<br>D Co<br>Sa   | FLASHPOINTS SURVEY JOBS         to be imported and choose the fire support         job to import from FlashPoints         mpany       Job Description       Name         m's Burger Bar       Kitchen       Denis F                   | Perreault US                                                       | n click the IMPOR |
| NEW<br>tthe s<br>hPoints<br>) CA<br>F         | survey<br>survey J<br>ect a<br>D Co<br>Sa | FLASHPOINTS SURVEY JOBS         to be imported and choose the fire support         job to import from FlashPoints         mpany       Job Description       Name         m's Burger Bar       Kitchen       Denis F                   | Pression system to be installed,the<br>Survey<br>Perreault US      | n click the IMPOR |

|                         | Navigation: FlashPoints Survey > 11.3. Managing Survey Users |                 |                 |        |                    |   |  |   |                 |  |  |  |  |
|-------------------------|--------------------------------------------------------------|-----------------|-----------------|--------|--------------------|---|--|---|-----------------|--|--|--|--|
| Survey User Maintenance |                                                              |                 |                 |        |                    |   |  |   |                 |  |  |  |  |
|                         | FlashPoints Survey Users                                     |                 |                 |        |                    |   |  |   |                 |  |  |  |  |
|                         | ID                                                           | User ID         | Name            | Status | Last Login         |   |  | ] | Change St       |  |  |  |  |
|                         | 1                                                            | Denis           | Denis Perreault | А      | 2022-05-24 13:07:2 | 4 |  |   |                 |  |  |  |  |
|                         |                                                              |                 |                 |        |                    |   |  |   | Reset<br>Passwo |  |  |  |  |
|                         |                                                              |                 |                 |        |                    |   |  |   | Delete U:       |  |  |  |  |
|                         |                                                              |                 |                 |        |                    |   |  |   |                 |  |  |  |  |
|                         |                                                              |                 |                 |        |                    |   |  |   |                 |  |  |  |  |
|                         | Ct-sture                                                     | · A - Active: I | - Interime      |        |                    |   |  |   | Close           |  |  |  |  |

Status: A = Active; I = Inactive

The Survey User Maintenancescreen allowsyou to manager your user account rightin FlashPoints. Click on a user choose one of the buttons on the rightto apply the button's function to that user.

Change Status - togglethe user between Active and Inactive status. An active user can logintoFlashPointsSurvey. inactive user cannot login. This willnot affect surveys that have been submitted by the user.

Reset Password - passwords in FlashPointsSurvey are encrypted. If a person forgets their password, this button w password to their User Id. After the password has been reset they will be able to loginand change the password in FlashPointsSurvey app.

Delete User - completelydelete a user fromFlashPointsSurvey. This option willnot only delete the user, but it wills delete allof the jobs they have inFlashPointsSurvey. It is a good idea to process any submitted jobs before using the function. Deleting a user may be required if the user has left the company and you wish to assign the account to anot person.

### Index

#### Α

Automatic Placement, 20

#### D

Drawing, 18, 22, 27, 16, 15, 21, 17, 31 Duct, 17

#### Η

Hood, 16

#### Μ

Minibar, 19, 38

#### Ρ

Pipe, 36, 37, 38, 39 Protection, 28

#### Т

The Canvas, 4, 8 The Menu, 4, 5 The Status Bar, 4, 9 The Tool Palette, 4, 7